# EMPRESA NACIONAL DE TRANSMISION ELECTRICA CENTRO NACIONAL DE DESPACHO DE CARGA CNDC

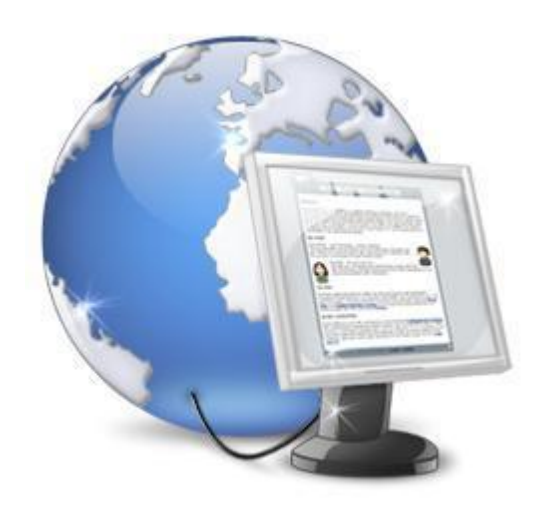

# Manual de Navegación para Usuarios Externos

Versión 1.0 - 2013

Departamento de Informática Sección Desarrollo e Implementación de Sistemas Informáticos

Febrero 2013

# INDICE

| 1                                        |
|------------------------------------------|
| 2                                        |
| 3                                        |
| 3<br>4<br>5<br>6<br>6<br>6<br>6<br>6<br> |
| 14                                       |
| 14                                       |
| 15                                       |
| 15                                       |
| 17<br>19                                 |
| 19<br>19<br>20<br>20                     |
|                                          |

### I. Introducción

El Sitio Web del CNDC, es un Portal de Información sobre la organización destinado al público en general, los agentes del Mercado Eléctrico Nacional y Regional (MEN, MER) y Personal del Despacho.

El objetivo de esta nueva versión es cumplir con los estándares de la nueva tecnología, presentación de información dinámica para brindar una mayor satisfacción a nuestros clientes.

El sitio Web contiene dos menús, uno ubicado en la parte superior derecha de la página y el menú principal se encuentra debajo del banner animado, estos se encuentran estructurados de la siguiente manera:

#### Menú Superior

| Inicio de Sesión | Web Mail | Contáctenos | Manual del Sitio | Mapa del Sitio | SIIMEM |
|------------------|----------|-------------|------------------|----------------|--------|
|                  |          |             |                  |                |        |

- Inicio de Sesión
- Web Mail
- Contáctenos
- Manual del Sitio
- > Mapa del Sitio
- ➢ SIIMEM

#### Menú Principal

INCIO CNDC MARCO LEGAL ORGANIGRAMA DIAGRAMA UNIFILAR PARTICIPANTES DEL MEN SECTOR ELECTRICO DESCARGAS CONSULTAS DEL MEN ENLACES

- > Inicio
- > CNDC
  - o Misión y Visión
  - o Valores
  - Funciones
  - Antecedentes
- Marco Legal
  - o Leyes
  - o Normativa
  - o Resoluciones
- > Organigrama
- Diagrama Unifilar
- Participantes del MEN
  - o Requisitos
  - o Directorio
- Sector Eléctrico
- Descargas
- Consultas del MEN

Centro Nacional de Despacho de Carga (CNDC)

Sitio Web Manual de Usuario v.1.0

- > Enlaces
  - o Nacionales
  - o Regionales

### II. Página Principal

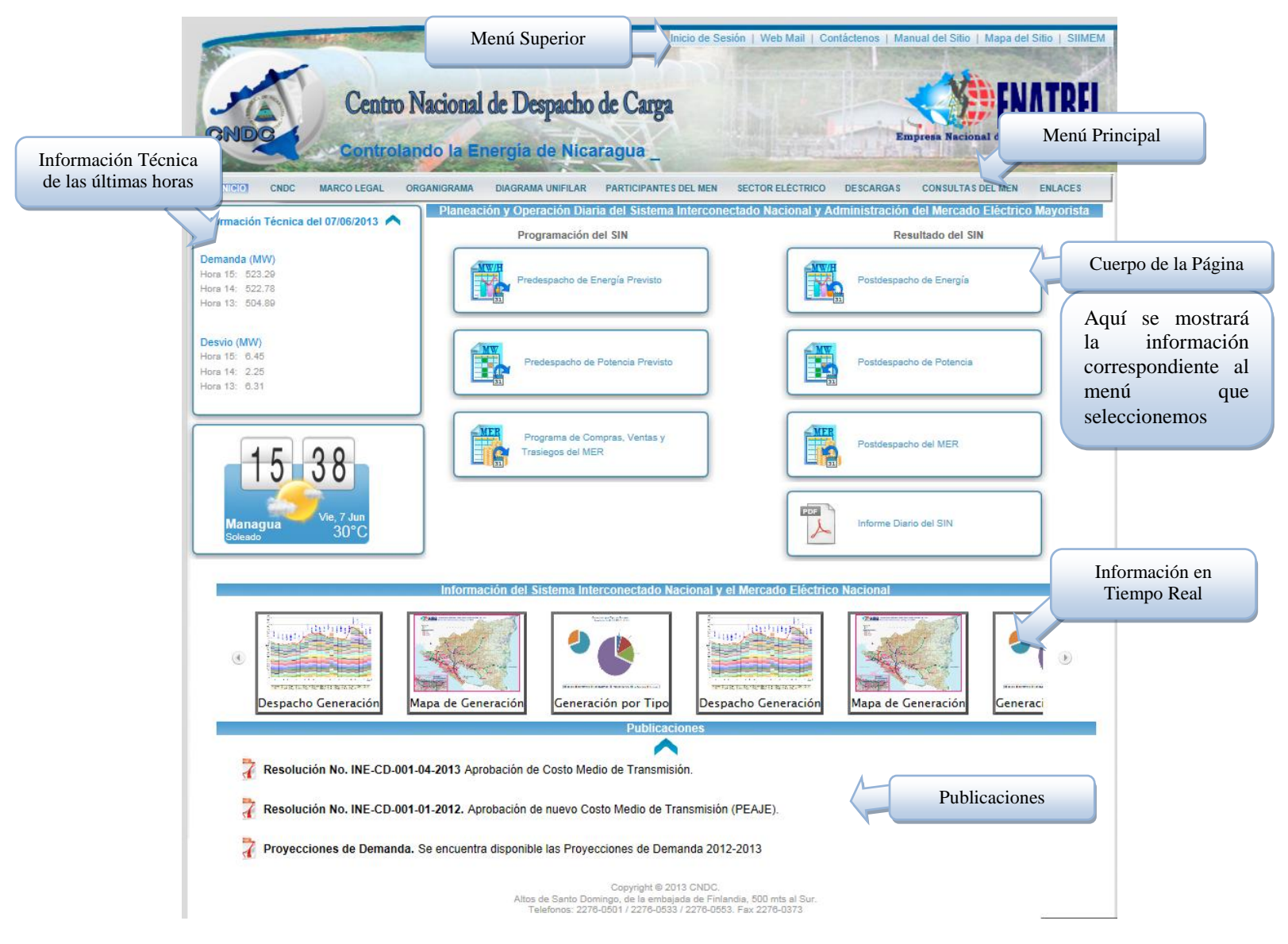

### III. Menú Principal

#### CNDC

Aquí encontraremos las secciones de Valores, Funciones, Antecedentes y Misión y Visión del Centro Nacional de Despacho de Carga.

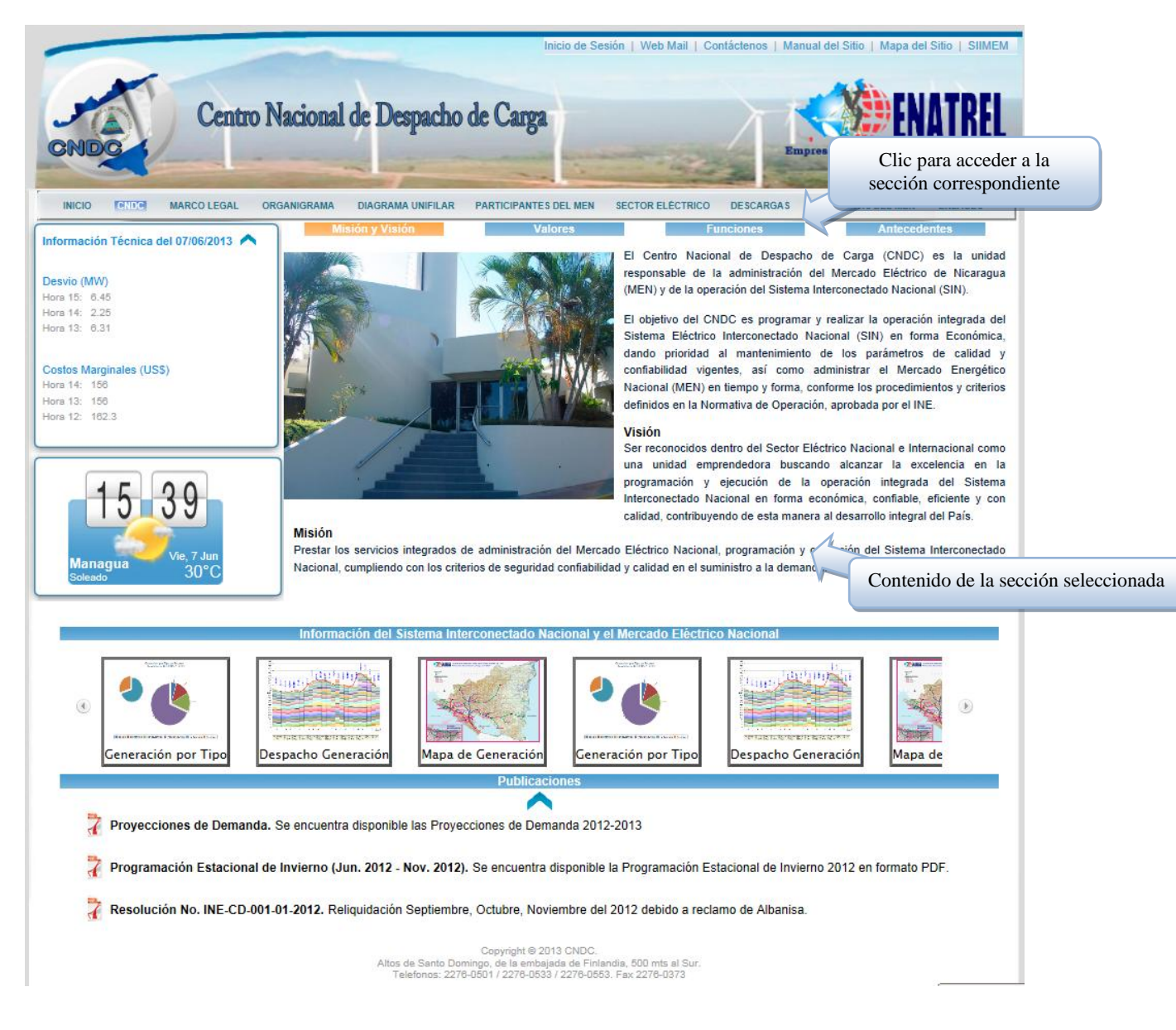

### Marco Legal

El marco Legal se encuentra dividido en tres secciones: Leyes, Normativa y Resoluciones. Desde cada sección el sitio web le permitirá descargar los documentos correspondientes en formato PDF.

El sitio web permite la facilidad de buscar documentos digitando una parte del nombre del archivo.

| A CONTRACTOR OF A CONTRACTOR         | Inicio de Sesión   Web Mail   Contáctenos   Manua                                                                                                    | I del Sitio   Mapa del Sitio   SIIMEM              |
|--------------------------------------|----------------------------------------------------------------------------------------------------|----------------------------------------------------|
| Centro P                             | Vacional de Desnacho de Carga                                                                                                    | <b>MATRE</b>                                       |
| Puede s<br>registre                  | eleccionar la cantidad de<br>os a mostrar en pantalla                                                                                                    | Digite parte del nombre del documento para buscar. |
| INICIO CNDC MARCONALINA OF           | MANNORMA UNICILIAR CARTICIPANTES DEL MEN SECTOR ELÉCTRICO DESCARGAS                                                                                                    |                                                    |
| rmación Técnica del 07/06/2013 \land | Leyes Normaliva                                                                                                    | Resolutione                                        |
| conexiones (MW)                      | Mostrar 8 registros                                                                                                    | Buscar,                                            |
| LNI AMY TCP SND                      | European State State Sta  | NEL y                                              |
| 14 -22.58 29.6 25.69 -34.57          | PETRONIC.pdf                                                                                                    | <b>T</b>                                           |
| 13 -4.76 9.8 9.6 -20.52              | Ley 272, Ley de Industria Electrica.pdf                                                                                                    | *                                                  |
| anda (MW)                            | Ley 476 Ley del Servicio Civil y de la Carrera Administrativa.pdf                                                                                                    | *                                                  |
| 15: 523.29<br>14: 522.78             | Ley 494, Ley de Reforms y Adicion al Articulo 135 de la Ley No.272 Ley de la Industria Electrica.pdf                                                                                                    | *                                                  |
| 13: 504.89                           | Ley 517, Ley que Establece el Uso de las Utilidades de Hidrogesa y Crea el Fondo de Apoyo a la Produccion<br>Agropecuaria No Tradicional de Exportacion.pdf                                                                                                    | *                                                  |
|                                      | Ley 532 Ley para Promocion de Generacion Electrica con Fuentes Renovables.pdf                                                                                                    | *                                                  |
| 1540                                 | Ley 541, Ley de Reforma a La Ley No. 517, Ley que establece el uso de las utilidades de Hidrogesa y orea el Acoyo a la producción agropecuaria no tradicional.pdf                                                                                                    | fondo de 🛃                                         |
|                                      | Ley 600, Ley de Reformas y Adiciones a la Ley No. 554, Ley de Estabilidad Energética.pdf                                                                                                    |                                                    |
| Managua Vie, 7 Jun                   | Mostrando 1 a 8 de 16 entradas                                                                                                    | Antonios 1 2 Cincipate Illino                      |
| Soleado 50 0                         | - Theory                                                                                                    |                                                    |
| Despacho Generación                  | Información del Sistema Interconectado Nacional y el Mercado Eléctrico Nacional<br>Chiefe de la constanta de la constanta de la | c para ir a la siguiente pagina<br>de registros    |
|                                      | Publicaciones                                                                                                    |                                                    |
| 7 Resolución No. DGE-MCV-0           | 044-01-2012 Reliquidación Septiembre, Octubre, Noviembre del 2012 debido a reclamo de Albanisa                                                                                                    | a                                                  |
| 🏹 Guía para la constitución de       | Garantí RMER. Entrada en vigencia del reglamento del mercado eléctrico regional y el Procedimie                                                                                                    | ento de Detalle Complementario.                    |
| 7 Resolución No. INE-CD-001          | 04-2013 Aprobación de Costo Medio de Transmisión.                                                                                                    |                                                    |
|                                      | Copyright © 2013 CNDC.<br>Attos de Santo Domingo, de la embajada de Finlandia, 500 mts al Sur.<br>Telefonos: 2276-0501 / 2276-0553 / 2276-0553. Fax: 2276-0373                                                                                                    |                                                    |

## Organigrama

Aquí puede encontrar el organigrama del CNDC.

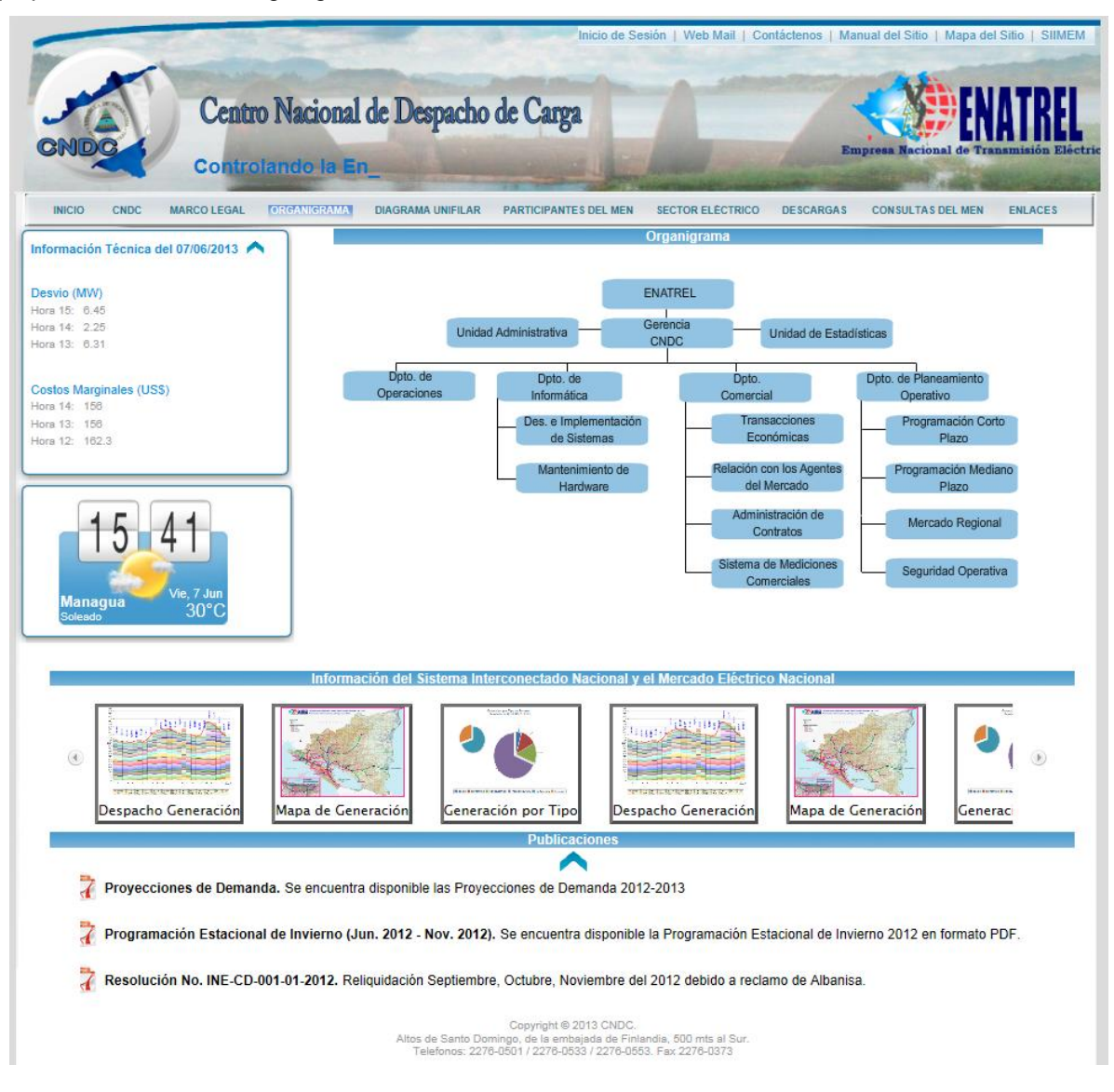

5

**C1**<sup>1</sup>

 $\mathbf{V}$ 

.

### Participantes del MEN

Aquí podremos acceder a los **Requisitos** necesarios para ser un agente y al **Directorio** de los agentes del MEN.

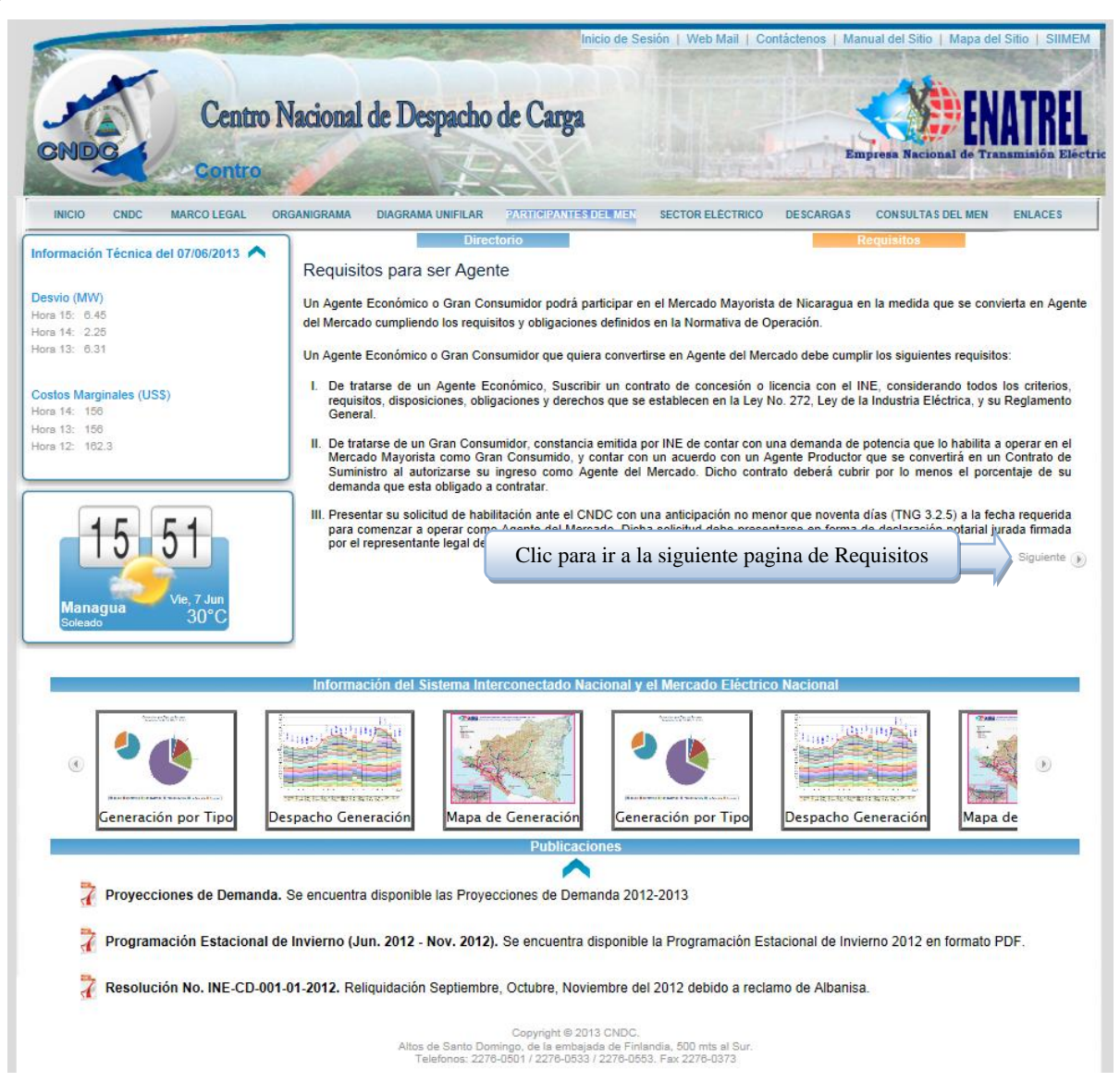

| CMIDE C                                                                                                    | Inicio de Sesión   Web Ma                                                                                                    | il   Contáctenos   Manual del Sitio   M                                                                   | apa del Sitio   SIIME |
|----------------------------------------------------------------------------------------------------|----------------------------------------------------------------------------------------------------|----------------------------------------------------------------------------------------------------|-----------------------|
| Co                                                                                                    | ntrolando la Energía de Nicaragua                                                                                                    | Empresa Nacional                                                                                          | de ITansmision Ele    |
| INICIO CNDC MARCO LE                                                                                                 | SAL ORGANIGRAMA DIAGRAMA UNIFILAR PARTICIPANTES DEL MEN SECTOR ELEC                                                                                                    | TRICO DESCARGAS CONSULTAS DE                                                                              | L MEN ENLACES         |
| Iformación Técnica del 07/06/20                                                                                      |                                                                                                    | Requisitos                                                                                                |                       |
| ostos Marginales (US\$)                                                                                              | Mostrar 8 registros                                                                                                    | Buscart                                                                                                   |                       |
| ora 14: 156<br>ora 13: 156                                                                                           | Parcticipantes del MEM                                                                                                    | ▲ Ciudad ♦                                                                                                | Tipo 🗘                |
| ora 12: 162.3                                                                                                    |                                                                                                    | Managuaj                                                                                                  | Generador             |
| vel de Embalses (m.s.n.m.)                                                                                           | CEMEX NICARAGUA S A                                                                                                    | Managuaj                                                                                                  | Consumidor            |
| APANAS LA VIRGEN A                                                                                                   | STURIAS                                                                                                    | Managual                                                                                                  | Consumidor            |
| 018.10 002.41 430.04                                                                                                 | ■ COMPAÑIA HOTELERA DE NICARAGUA, S.A                                                                                                    | Managuaj                                                                                                  | Consumidor            |
|                                                                                                    | CONSORCIO EOLICO AMAYO (FASE II), S.A.                                                                                                    | Ninguno                                                                                                   | Generador             |
|                                                                                                    | CONSORCIO EOLICO AMAYO, S.A.                                                                                                    | Managua                                                                                                   | Generador             |
| 15 49                                                                                                    | CORPORACION AGRICOLA, S.A.                                                                                                    | MANAGUA                                                                                                   | Consumidor            |
|                                                                                                    | Mostrando 1 a 8 de 30 entradas                                                                                                    |                                                                                                    |                       |
| Managua                                                                                                    |                                                                                                    | Primero Anterior 1 2 3 4                                                                                  | Siguiente Ultimo      |
| <ul> <li>Mapa de Generació</li> <li>Programación Est</li> <li>Resolución No. IN</li> <li>Programa Anual d</li> </ul> | toronal de Invierno (Jun. 2012 - Nov. 2012). Se encuentra disponible la Programa<br>CCD-001-01-2012. Reliquidación Septiembre, Octubre, Noviembre del 2012 debido<br>a Mantenimiento. Se encuentra disponible el Programa Anual de Mantenimiento 2012<br>Caporight © 2013 CMOC.<br>Atos de Santo Domingo, de la embajada de Finlandia. 500 mts al<br>Telefonos: 2276-0501 / 2276-0533 / 2276-0553. Fax: 2276-0377 | ón Estacional de Invierno 2012 en for<br>a reclamo de Albanisa.<br>12 en su versión Oficial en formato PE | Despacho<br>DF.       |
| ALBA DE NICAR<br>Tipo:                                                                                               | AGUA, S.A.<br>Generador                                                                                                    |                                                                                                    | ×                     |
| Representante:                                                                                                    | Ing. Róger Adrián Miranda Campos                                                                                                    |                                                                                                    |                       |
| Teléfono:                                                                                                    | 22772200 ext 4120 22704462                                                                                                    |                                                                                                    |                       |
| Fax:                                                                                                    | Ninguno                                                                                                    |                                                                                                    |                       |
| Email:                                                                                                    | mirangar@albanisa.com.nij<br>De la entrada del Colegio Remiraz Governa 1 e, abaio, 15/                                                                                                    | Inte al sur Paparta Las S                                                                                 | ricas                 |
| Dirección:                                                                                                    | Manaqua, Nicaraqual                                                                                                    | rinta, ar sur, rieparto cas c                                                                             | 11303,                |
| Ciudad:                                                                                                    | Managua                                                                                                    |                                                                                                    |                       |
|                                                                                                    | Información del agente                                                                                                    |                                                                                                    |                       |

### Sector Eléctrico

En esta sección visualizamos las diferentes instituciones relacionadas con el CNDC, tanto Agentes del Mercado como instituciones reguladoras nacionales y a nivel centroamericano.

Los elementos: Productores, Distribuidores, Transmisores, Grandes Consumidores y MER contienen un listado de agentes que se encuentran en dicha clasificación (hacer clic para visualizar).

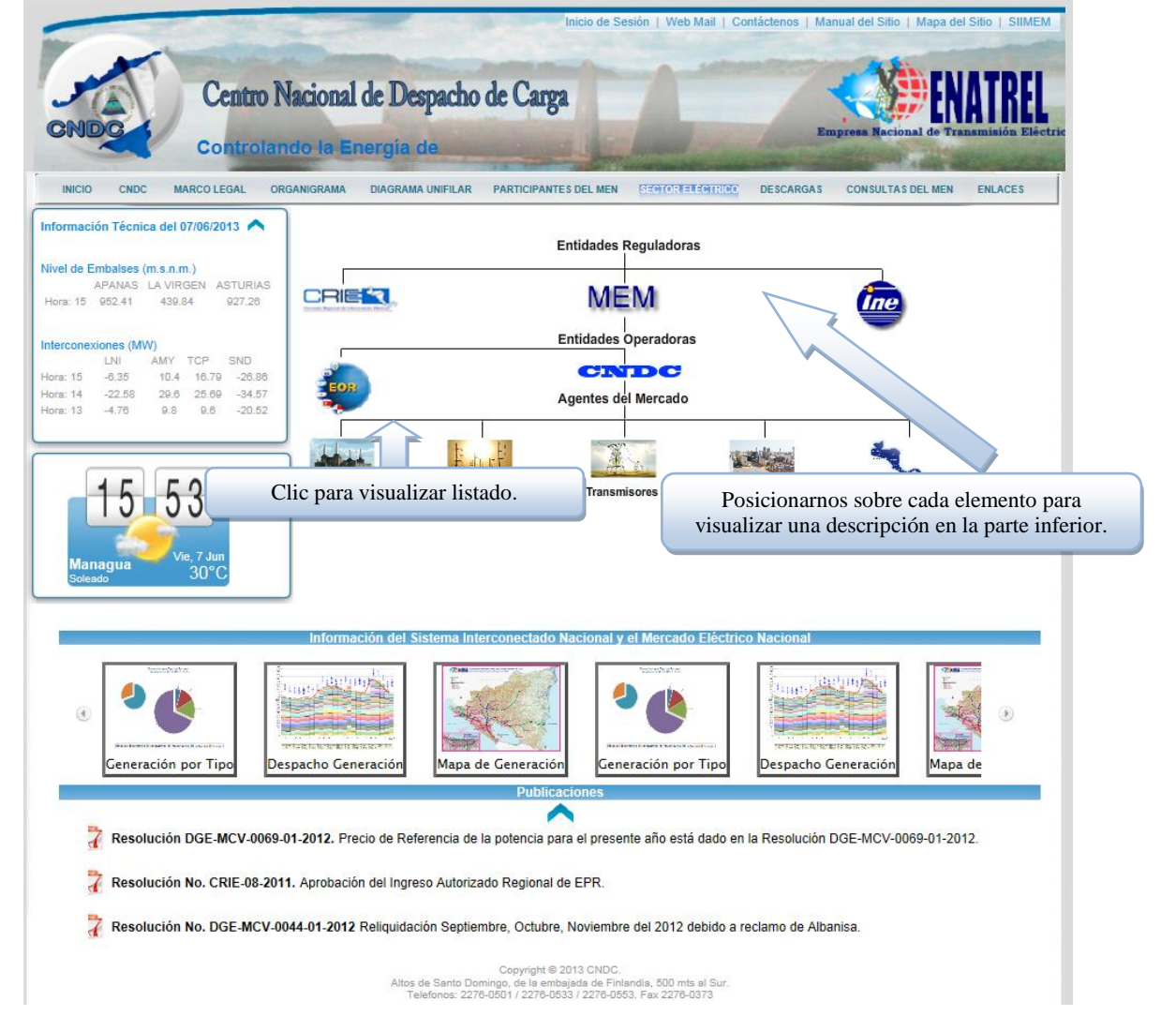

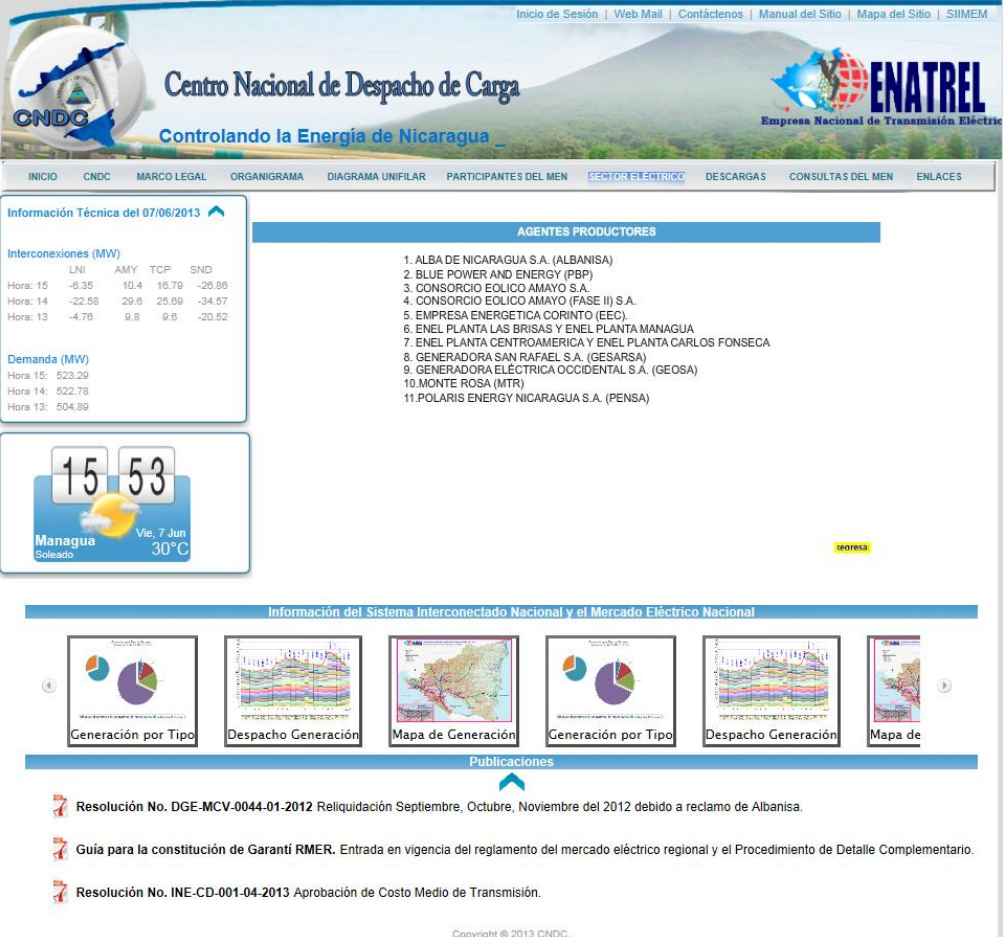

Copyright © 2013 CNDC. Altos de Santo Domingo, de la embajada de Finlandia, 500 mts al Sur. Telefonos: 2276-0501 / 2276-0533 / 2276-0553. Fax 2276-0373

### Descargas

Esta sección nos permite descargar archivos que contienen información técnica de la programación y operación del Mercado Eléctrico Nacional.

Se encuentra dividido en cuatro secciones: Comercial, Estadísticas, Operaciones y Planeamiento. Para desplazarnos por cada una de ellas basta con hacer clic.

|                                                                                                    |                                                                    | Inicio de S                                                                      | Gesión   Web Mail   Co                         | ntáctenos   Manual del Sitio | Mapa del Sitio   SIIMEM   |
|----------------------------------------------------------------------------------------------------|--------------------------------------------------------------------|----------------------------------------------------------------------------------|------------------------------------------------|------------------------------|---------------------------|
| Centro Nacion                                                                                                    | al de Despacho                                                     | de Carga                                                                         |                                                |                              | ENATREL                   |
| Controlando la                                                                                                    | Energía de Nica                                                    | ragua _                                                                          |                                                | Empresa Macion               | hal de Transmision Electi |
| INICIO CNDC MARCO LEGAL ORGANIGRAM                                                                                                    | A DIAGRAMA UNIFILAR                                                | PARTICIPANTES DEL MEN                                                            | SECTOR ELÉCTRICO                               | DESCARGAS CONSULTAS          | DEL MEN ENLACES           |
| Información Técnica del 07/06/2013 A<br>Información Técnica del 07/06/2013 A<br>Información del 07/06/2013 A<br>Información Técnica del 07/06/2013 A<br>Información Técnica del 07/06/2013 A<br>Información Técnica del 07/06/2013 A<br>Información del 07/06/2013 A<br>Información del 07/06/2013 A<br>Información del 07/06/2013 A<br>Información del 07/06/2013 A<br>Información del 07/06/2013 A<br>Información del 07/06/2013 A<br>Información del 07/06/2013 A<br>Información del 07/06/2013 A<br>Información del 07/06/2013 A<br>Información del 07/06/2013 A<br>Información del 07/06/2013 A<br>Información de | mercial<br>Contratos<br>Contratos Distribuid<br>Resumenes<br>SIMEC | oras                                                                             |                                                |                              |                           |
| Interconexiones (MW)                                                                                                    | ica carpeta con                                                    | archivos.                                                                        |                                                |                              |                           |
| LNI AMY TCP SNN<br>Hora: 15 -6.35 10.4 16.79 -26.86<br>Hora: 14 -22.58 29.6 25.69 -34.57<br>Hora: 13 -4.76 9.8 9.6 -20.52                                                                                                    | пеатненсо                                                          |                                                                                  |                                                |                              |                           |
| 15 54<br>Managua Vie, 7 Jun<br>Sofeado                                                                                                    | a una Carpeta que confiene                                         | Archivos.                                                                        |                                                |                              |                           |
| Infor                                                                                                    | mación del Sistema Inte                                            | rconectado Nacional                                                              | y el Mercado Eléctric                          | o Nacional                   |                           |
| Separato Generación                                                                                                    | ieneración                                                         | ión por Tipo                                                                     | pacho Generación                               | Mapa de Generación           | Generaci                  |
|                                                                                                    |                                                                    | Publicaciones                                                                    |                                                |                              |                           |
| 7 Resolución DGE-MCV-0069-01-2012.                                                                                                    | Precio de Referencia de la                                         | a potencia para el pres                                                          | ente año está dado en                          | la Resolución DGE-MCV-00     | 69-01-2012.               |
| 🧎 Resolución No. CRIE-08-2011. Aproba                                                                                                    | ición del Ingreso Autoriza                                         | do Regional de EPR.                                                              |                                                |                              |                           |
| 7 Resolución No. DGE-MCV-0044-01-20                                                                                                    | 12 Reliquidación Septiem                                           | bre, Octubre, Noviemb                                                            | re del 2012 debido a re                        | eclamo de Albanisa.          |                           |
|                                                                                                    | Altos de Santo Dom<br>Telefonos: 2276                              | Copyright © 2013 CNDC<br>ingo, de la embajada de Fi<br>0501 / 2276-0533 / 2276-0 | Ilandia, 500 mts al Sur.<br>553. Fax 2276-0373 |                              |                           |

| CNDC Controla                                                                                                    | Indo la Energía de Ni                                                       | Empresa Nacional de Transmi                                                                                                    |
|----------------------------------------------------------------------------------------------------|-----------------------------------------------------------------------------|----------------------------------------------------------------------------------------------------|
| INICIO CNDC MARCO LEGAL C                                                                                                    | ORGANIGRAMA DIAGRAMA UNIFILAR PARTICIPANTES DEL ME                          | IN SECTOR ELECTRICO DESCARCAS CONSULTAS DEL MEN ENI                                                                                                    |
| Información l'ecnica del 07/06/2013           Demanda (MW)           Hora 15: 523.29           Hora 14: 522.78           Hora 13: 504.89 | Mostrar 8 registros<br>Archive<br>Contratos Distribuidoras zip              | Buscar:                                                                                                    |
| Clic para regresar a la estructura de carpetas.                                                                                          | Mostrando 1 a 1 de 1 entradas<br>Buscar de acuerdo al nombr<br>del archivo. | re Clic para descargar archivo.                                                                                                    |
| 15 55<br>Managua<br>Soleado                                                                                                    |                                                                             |                                                                                                    |
|                                                                                                    | Información del Sistema Interconectado Naciona                              | l y el Mercado Eléctrico Nacional                                                                                                    |
| ración Generación por Tipo                                                                                                    | Despacho Generación                                                         | Generación por Tipo                                                                                                    |
|                                                                                                    |                                                                             | termination of the second second seco |

7 Resolución No. INE-CD-001-01-2012. Aprobación de nuevo Costo Medio de Transmisión (PEAJE).

Copyright ⊕ 2013 CNDC, Altos de Santo Domingo, de la embajada de Finlandia, 500 mts al Sur. Telefonos: 2276-0501 / 2276-0533 / 2276-0553, Fax 2276-0373

### Consultas del MEN

Permite consulta de manera tabular y gráfica la información de la planeación y operación del Sistema Interconectado Nacional.

Las consultas existentes son: Disponibilidad Programada, Generación Horaria, Generación por Tipo de Fuente de Energía, Niveles de Embalse y PostDespacho de Energía.

Para acceder a cada una de ellas es necesario hacer clic en los títulos de las consultas.

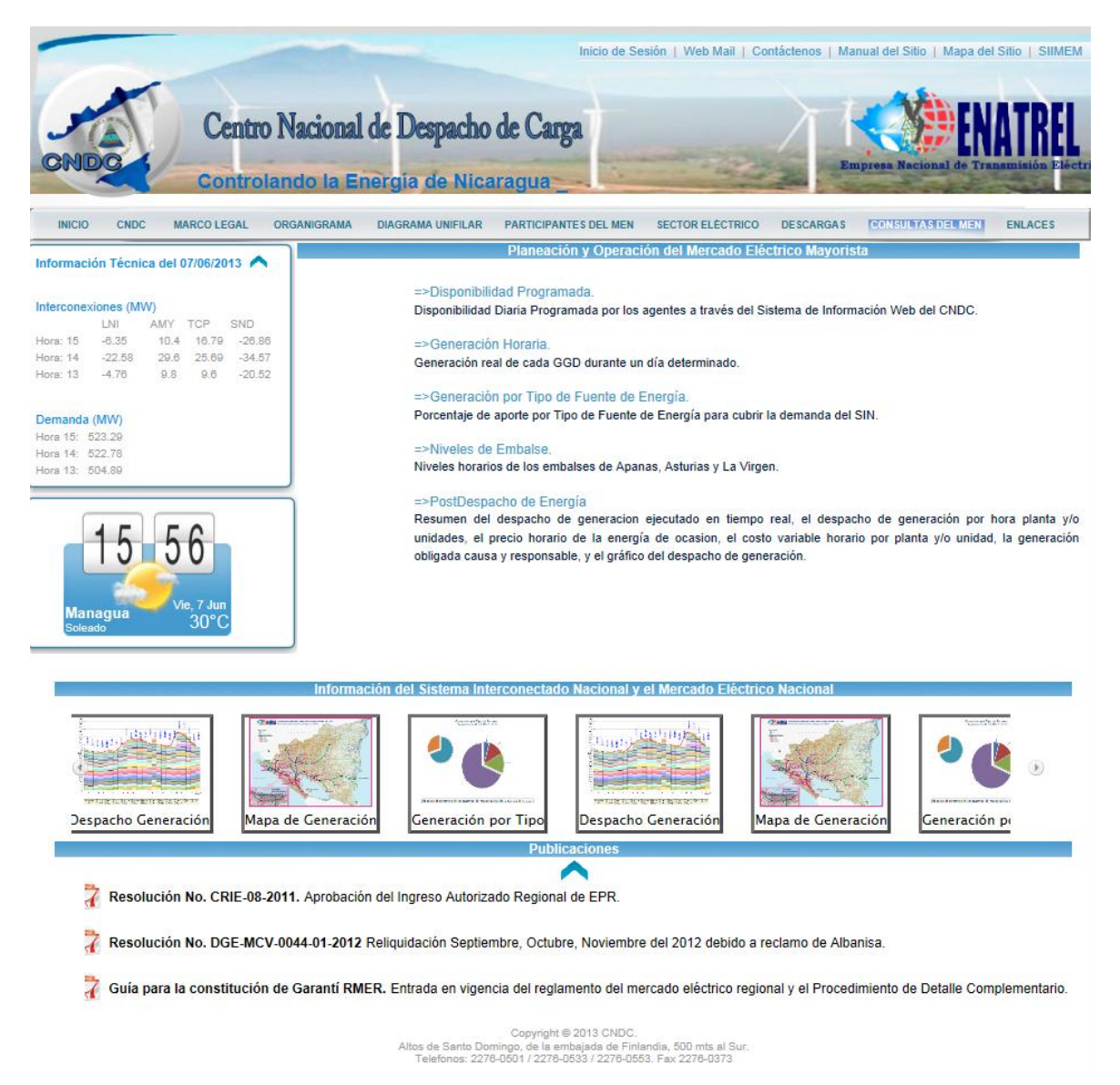

La selección de la fecha y la acción del botón consultar es igual en las 5 consultas.

# Disponibilidad Programada

Indica la cantidad de generación programada por cada agente del SIN. Por lo tanto, es posible que existan datos mayores a la fecha actual.

| CNDC                                                                                                    | CONSULTASI DEL N |
|----------------------------------------------------------------------------------------------------|------------------|
| Disponibilidad Programada (MVM) del dia 00/12/2012                                                                                                    |                  |
| Fecha Odyanova 🦉 🐞                                                                                                    |                  |
| Disponsibilitati del dia 06/12/2012                                                                                                    |                  |
| HORAS LC-20 EEC-50 HEM HSL DEC PRP PCA1 PC/2 PCF1 PC/2 PC01 PC/2 PC01 PC/2 PC03 PC/04 PC/05 PC/05 PC/0 |                  |
| 478 <sup>1</sup> 85 800 0.4 270 83 241 240 240 240 240 240 192 178 192 158 188 118 320 225 362 00 380 113 340 0.0 330 0.0 52 52 200 320 500 500 90 9                                                                                                    |                  |
|                                                                                                    |                  |
| 0 0.4 279 65 178 246 240 240 45 192 178 182 178 182 118 182 11 320 225 562 00 560 113 546 00 52 52 200 52 60 50 10 50 100 10                                                                                                    |                  |
| Presionamos para cambiar el                                                                                                    |                  |
| 0 0 4 270 60 116 246 246 246 192 176 192 176 192 158 196 18 320 225 562 60 560 113 348 00 330 60 62 62 230 326 560 600 695                                                                                                    |                  |
|                                                                                                    |                  |
| 100 10 10 10 10 10 10 10 10 10 10 10 10                                                                                                    |                  |
| 10 10.0 70 470 18.6 800 0.4 270 8.5 72 240 240 240 240 19.2 170 17.6 18.6 18.6 30.6 21.3 362 0.0 360 12.2 367 30 330 0.0 6.2 6.2 300 320 60.500 60.5                                                                                                    |                  |
| 11 130 70 470 150 500 0.4 27083 175 240 240 240 152 176 170 158 158 55 300 213 362 100 350 122 357 100 330 00 52 52 300 320 500 500 150<br>12 133 70 470 155 500 0.4 27083 175 240 240 240 240 151 271 76 170 158 156 150 300 213 362 0.3 300 133 440 0.3 300 350 05 55 20 330 550 560 560                                                                                                    |                  |
| 13 80 40 470 188 600 04 270 63 175 240 240 240 240 240 192 176 170 158 186 60 306 213 347 60 360 113 346 00 330 00 62 82 200 320 600 600 80                                                                                                    |                  |
| 14 80 40 470 180 000 0 47 70 63 170 240 240 240 182 176 170 188 186 89 300 213 347 40 360 122 367 100 330 00 52 82 300 322 60 50 00 69 8<br>16 80 40 470 186 500 0 4 770 63 170 240 240 240 240 241 776 170 188 186 89 300 213 347 0 360 122 367 100 330 0 5 2 82 300 320 60 50 0 69 5                                                                                                    |                  |
| 16 80 40 470 585 500 04 270 53 175 240 240 240 240 240 192 176 170 588 58 50 8 213 347 0.0 250 113 340 00 330 00 52 52 200 320 500 500 509                                                                                                    |                  |
| 17 80 40 477 18.5 50 0 4.270 5 17.5 240 240 240 192 17.6 17.0 18.5 18.6 8.9 30 6 21.3 347 50 380 11.3 348 50 3 52 52 200 322 605 805 059                                                                                                    |                  |
| 15 13 7 6 513 155 60 0.4 27 65 175 240 240 240 240 240 151 176 152 155 186 113 152 05 113 152 00 360 157 355 00 310 00 6 2 52 200 326 400 400 455                                                                                                    |                  |
| 20 13.0 70 53.0 18.6 600 0.4 270 65 176 240 240 240 192 178 192 158 186 118 130 225 562 00 380 137 355 00 330 00 52 52 200 320 500 500 50                                                                                                    |                  |
|                                                                                                    |                  |
| 23 15.0 70 47.0 18.5 60.0 04 27.0 63 17.5 24.0 24.0 24.0 24.0 15.2 15.8 18.6 11.8 32.0 22.5 36.2 0.0 36.0 11.3 34.0 0.0 33.0 0.0 6.2 5.2 20.0 32.0 50.0 60.0 60.9                                                                                                    |                  |

| CNDC                                                                                                    |                    |
|----------------------------------------------------------------------------------------------------|--------------------|
| CENTRO NACIONAL DE DESPACHO DE CARCIA                                                                                                    | CONSULTASI DEL MEN |
| Disponibilided Programada (MWh) del dia 08/12/2012           Petha: 00/12/01/1         Operating dia dia dia 1/2/2012           Operating dia dia dia 1/2/2012           Operating dia dia dia 1/2/2012           Operating dia dia dia 1/2/2012           Operating dia 1/2/2012           Operating dia 1/2/2012 <th< th=""><th></th></th<> |                    |

# Generación Horaria

Nos muestra la generación por planta agrupada por agente. Debido a que es el resultado de la operación del SIN, la fecha no puede ser mayor o igual al día actual.

| CNDC                    |                                                                                                    |             |
|-------------------------|----------------------------------------------------------------------------------------------------|-------------|
| NTRO NACIONAL DE DESPAG | HO DE CARGA                                                                                                    | CONSULTAS D |
|                         | Generación Horaria (MWh) del dia 05/12/2012                                                                                                    |             |
|                         | Fecha: 05/12/2012 📓 🍙                                                                                                    |             |
|                         | ALBANISA AMY BRE EEC-20 ENEL PCA+PCF ENEL PLA+PARD EOL DEDSA MTR PENSA PPAS                                                                                                    |             |
|                         | HORAS PC03 PC08 PC07 PC08 PC09 ANY1 ANY2 PEP EEC20 PCA1 PCA2 PC11 PC72 PHGA4 PMGAS EOL PHH PH2 WTR PEN3 CEN EEC50 HSL OEC PHT PHT2 TPT                                                                                                    |             |
|                         | 01 0.0 0.0 2.3 0.0 0.0 22.5 17.8 21.5 16.7 14.5 0.0 0.0 0.0 0.0 0.0 22.7 256 256 316 386 0.0 51.1 257 55 253 200 0.0 0.0 0.0 2.3 0.0 0.0 25.1 25.1 25.0 0.0 0.0 0.0 0.0 0.0 25.2 54.5 24.5 0.0 348 0.0 55.3 25.3 250 0.0 0.0 0.0 0.0 0.0 0.0 0.0 0.0 0.0 0 |             |
|                         | 03 08 08 23 00 08 257 187 231 00 53 00 00 00 00 00 00 00 00 457 2052 315 386 00 427 205 53 253 200 08                                                                                                    |             |
|                         | 04 00 00 23 00 00 236 168 213 00 81 00 00 00 00 249 255 255 307 384 00 441 313 53 253 200 00                                                                                                    |             |
|                         | 05 0.0 0.0 2.4 0.0 0.0 22.3 15.3 21.5 0.0 7.0 0.0 0.0 0.0 0.0 22.1 25.6 25.6 31.8 38.2 0.0 49.7 26.5 5.3 25.3 20.0 7.6                                                                                                    |             |
|                         |                                                                                                    |             |
|                         |                                                                                                    |             |
|                         | 09 00 123 23 00 00 202 140 208 169 7.9 00 00 00 62 186 268 262 319 385 220 51.1 238 53 263 200 498                                                                                                    |             |
|                         | 10 0.0 11.8 2.3 0.0 0.0 21.1 14.9 17.9 16.8 12.0 13.3 0.0 14.7 0.0 5.2 14.1 25.9 25.0 30.6 38.5 46.7 50.9 22.2 5.3 25.3 20.0 48.0                                                                                                    |             |
|                         | 11 0.0 11.0 90.8 0.0 0.0 10.4 7.8 18.5 10.7 12.3 23.2 0.0 14.9 5.2 5.2 18.7 25.9 25.3 32.3 58.3 43.5 50.4 25.0 5.3 25.3 20.0 48.7                                                                                                    |             |
|                         | 12 0.0 10.2 29 9 0.0 0.0 14.3 11.8 19.7 10.8 20.2 25.2 0.0 14.9 5.2 5.2 10.4 25.5 25.8 31.6 38.1 50.9 50.8 24.3 5.3 25.3 20.0 48.7                                                                                                    |             |
|                         | 13 0.0 10.1 30.4 0.0 35.6 11.5 9.5 11.0 10.7 8.9 7.3 0.0 14.9 5.2 5.2 11.4 25.9 25.1 31.3 37.5 51.0 51.2 29.2 5.3 25.3 20.0 48.7                                                                                                    |             |
|                         |                                                                                                    |             |
|                         | 10 00 101 301 00 313 02 10 01 101 100 100 10 101 02 00 201 00 20 200 20                                                                                                    |             |
|                         | 17 00 87 312 00 340 00 00 23 108 155 105 00 153 52 52 27 255 255 328 350 507 513 230 53 253 200 487                                                                                                    |             |
|                         | 18 00 117 313 00 344 30 27 00 187 140 211 00 00 82 82 37 250 255 329 381 507 508 267 53 253 200 431                                                                                                    |             |
|                         | 19 16.4 11.8 31.2 20.6 36.5 6.7 6.5 2.6 16.9 14.4 19.4 22.5 21.6 5.2 5.2 8.2 25.6 25.1 33.3 36.9 50.6 51.0 28.4 5.3 25.3 20.0 45.3                                                                                                    |             |
|                         | 20 4.5 11.6 31.0 20.2 35.5 14.4 10.2 5.5 16.7 9.3 12.3 21.3 20.3 5.2 5.2 5.1 25.2 5.4 30.2 37.7 50.8 50.8 28.1 5.3 25.3 20.0 47.6                                                                                                    |             |
|                         | 21 0.0 11.7 31.4 0.0 35.4 14.7 12.7 10.8 18.8 15.9 15.2 0.0 15.1 5.2 5.2 18.1 25.2 25.8 31.2 37.4 51.1 50.5 26.4 5.3 25.3 20.0 47.6                                                                                                    |             |
|                         | 22 0.0 11.7 31.2 0.0 0.0 16.4 14.4 13.5 16.8 10.8 15.7 0.0 0.0 0.0 5.2 21.3 24.9 25.9 30.5 38.5 51.1 51.3 25.5 5.3 25.3 20.0 48.7                                                                                                    |             |
|                         | 23 0.0 11 9 17.2 0.0 0.0 28.5 19.2 20.4 17.0 8.5 7.8 0.0 0.0 0.0 30.1 25.5 25.8 31.0 38.0 0.0 51.4 25.7 5.3 25.3 20.0 37.5                                                                                                    |             |
|                         | 24 00 00 23 00 00 296 171 279 147 7.2 00 00 00 00 00 318 262 258 303 382 0.0 44.4 23.4 5.3 26.3 20.0 24.5                                                                                                    |             |

### Generación por Tipo de Fuente de Energía

Esta consulta nos muestra un gráfico e información tabular de acuerdo a la fuente utilizada para generar energía. Los datos son resultado de la operación, por lo que la fecha no puede ser mayor que la actual.

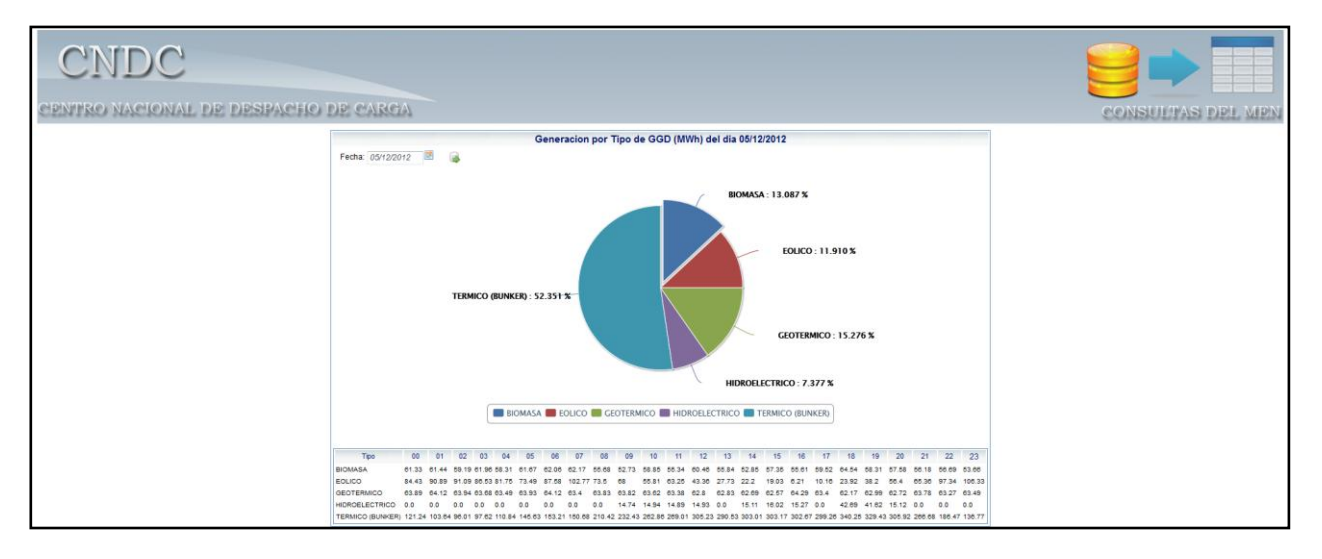

Si presionamos un elemento de la serie, dicho elemento se oculta/muestra en el gráfico.

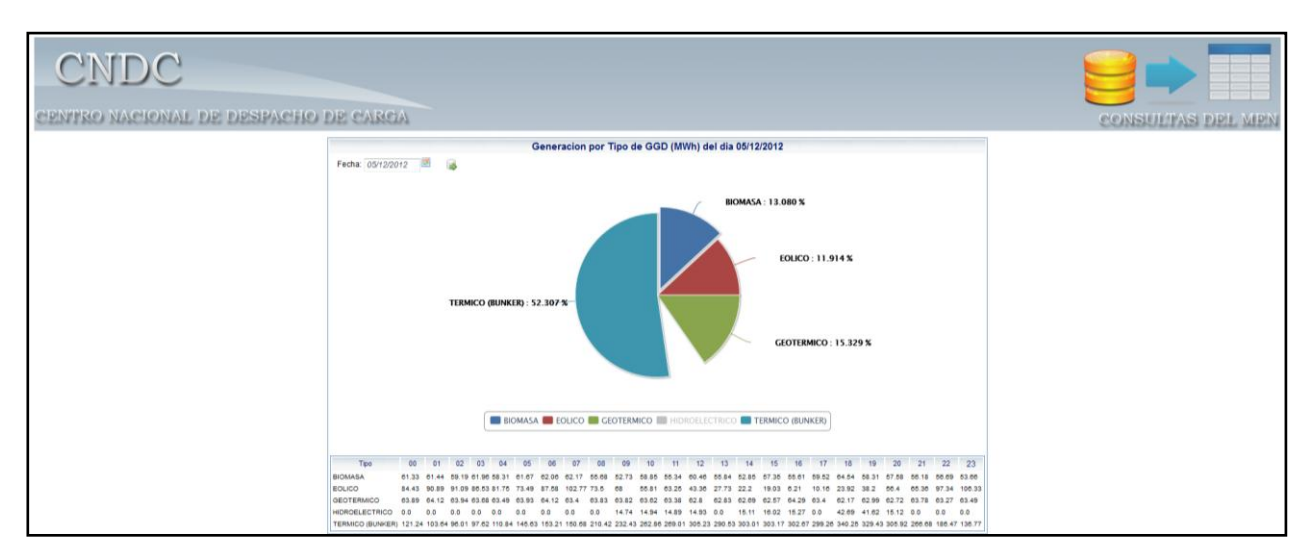

# Niveles de Embalses

Esta consulta muestra los niveles de los embalses de las plantas hidroeléctricas. Los datos son resultado de la operación, por lo que la fecha no puede ser mayor que la actual.

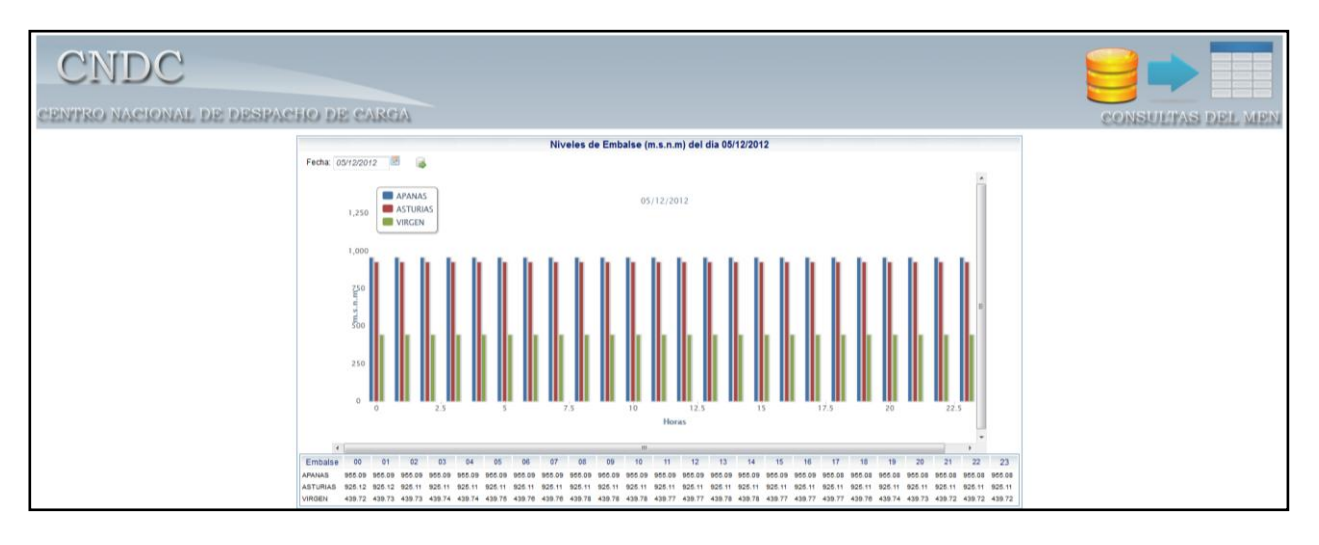

### PostDespacho de Energía

Nos permite visualizar los datos del PostDespacho de Energía para un día cualquiera, siempre y cuando la fecha no sea mayor o igual al día actual.

La consulta presenta ocho pestañas, que corresponden a las hojas del archivo: Resumen, PostDespacho, Costos Variables, Precios de Energía, Identificación GGD, Generación Forzada, Gen. Forzada INE y Curva Despacho.

Cuando una pestaña ha cargado completamente la información presenta un check.

| CN                     | IDC                                                                                                    |                  |              |                |                     |                      |                    |                       |        |              |                   |
|------------------------|----------------------------------------------------------------------------------------------------|------------------|--------------|----------------|---------------------|----------------------|--------------------|-----------------------|--------|--------------|-------------------|
| CHIPINIPERO.           | NACIONALI                                                                                                    | DID: DID:SIDA    | elsies r     | DIP CHAI       | REIA                |                      |                    |                       |        | CONSTITUT    | AS DDU MINI       |
| NO. NO. Y. L. L. L. L. | THE PARTY OF THE PARTY OF THE P | LTLL LTLIGE II   |              |                | and a second        |                      |                    |                       |        | COLORADO AND | PACE LEASE MEANER |
|                        |                                                                                                    |                  |              |                |                     |                      | ostDespacho de c   | inergia del dia vorta | 2/2012 |              |                   |
| Fecha 05/12/2012       | 101 🙀                                                                                                    |                  |              |                |                     |                      |                    |                       |        |              |                   |
| V Resumen              | V Post Despectio                                                                                                    | Costos Variables | V Pres       | uos de Energía | Videntification 000 | 🧹 Generación Forzada | 🧹 Gen. Porzada INE | 🧹 Curve Despectio     | 1      |              |                   |
| Gen                    | veración por Agente                                                                                                    | Predespacho Po   | stDespacho D | liferencias    |                     |                      |                    |                       |        |              |                   |
| ALBANISA               |                                                                                                    | 1,191.03         | 062.30       | 238.07         |                     |                      |                    |                       |        |              |                   |
| AMY                    |                                                                                                    | 362.00           | 688.32       | -326.32        |                     |                      |                    |                       |        |              |                   |
| 6PE                    |                                                                                                    | 922.60           | 309.64       | -47.04         |                     |                      |                    |                       |        |              |                   |
| CEN                    |                                                                                                    | 664.10           | 666.92       | 7 18           |                     |                      |                    |                       |        |              |                   |
| EEC-20                 |                                                                                                    | 380.07           | 319.01       | 61.00          |                     |                      |                    |                       |        |              |                   |
| EEC60                  |                                                                                                    | 788.00           | 1,192.00     | -82.20         |                     |                      |                    |                       |        |              |                   |
| ENEL POATPOP           |                                                                                                    | 137.36           | 130.00       | 7.38           |                     |                      |                    |                       |        |              |                   |
| ENEL PLAT+OEC          |                                                                                                    | 671.20           | 614.40       | -43.20         |                     |                      |                    |                       |        |              |                   |
| EC4.                   |                                                                                                    | 486.00           | 417.49       | 08.61          |                     |                      |                    |                       |        |              |                   |
| GEOSA                  |                                                                                                    | 1,200.00         | 1,224.93     | -24.93         |                     |                      |                    |                       |        |              |                   |
| OESARSA                |                                                                                                    | 0.00             | 0.00         | 0.00           |                     |                      |                    |                       |        |              |                   |
| MTR                    |                                                                                                    | 699.62           | 768.61       | -58.89         |                     |                      |                    |                       |        |              |                   |
| NBL.                   |                                                                                                    | 608.42           | 642.63       | -36.21         |                     |                      |                    |                       |        |              |                   |
| PENSA                  |                                                                                                    | 864.00           | 914.43       | -60.43         |                     |                      |                    |                       |        |              |                   |
| TPT                    |                                                                                                    | 1,085.31         | 848.54       | 238,77         |                     |                      |                    |                       |        |              |                   |
| PRECIO PROMEDIO DI     | E ENERGIA DE OCASION USE                                                                                                    | \$/Milth 0.00    | 0.00         | 0.00           |                     |                      |                    |                       |        |              |                   |
| DEMANDA DE ENERGI      | IA MIVI                                                                                                    | 11,255.00        | 11,150.12    | 104.88         |                     |                      |                    |                       |        |              |                   |
| COSTO TOTAL USS        |                                                                                                    | 1,319,780.73     | 0            | 1.00           |                     |                      |                    |                       |        |              |                   |
|                        |                                                                                                    |                  |              |                |                     |                      |                    |                       |        |              |                   |
| CN                     | IDC                                                                                                    |                  |              |                |                     |                      |                    |                       |        |              |                   |
| CIENTIKO               | NACIONAL                                                                                                    | DE DESIPA        | CHO I        | DE CAL         | ADE                 |                      |                    |                       |        | CONSULT      | ASI DEL MEN       |
|                        |                                                                                                    |                  |              |                |                     | P                    | PostDespacho de E  | inergia del dia 05/1: | 2/2012 |              |                   |
| Fecha: 05/12/2012      | (III) 🙀                                                                                                    |                  |              |                |                     |                      |                    |                       |        |              |                   |

| Resumen | 2012                     | 11 iš                       | st Despe  | aho    | -      | Costos | Variat | ires | 1     | 10   | ectos d | le En | ugla  |      | Ident  | ificed | ion GO |       | 04      | neraci | ón Fais | ada    | 10    | en Fori | ada IN | e       | 10    | urve Despech |     |        |        |         |     |         |        |        |       |        |        |          |         |            |           |           |         |
|---------|--------------------------|-----------------------------|-----------|--------|--------|--------|--------|------|-------|------|---------|-------|-------|------|--------|--------|--------|-------|---------|--------|---------|--------|-------|---------|--------|---------|-------|--------------|-----|--------|--------|---------|-----|---------|--------|--------|-------|--------|--------|----------|---------|------------|-----------|-----------|---------|
|         |                          |                             | -         | ALBANK | A      |        | -      |      | -     | -    | -       | AMY   | _     | DPE  | c      | EN     | EEC2   | EEC   | 50      | -      | ENEL    | PCA+P  | CF    |         |        | EN      | L PLB | +PMG         | -   | EOL    | 00     | 05A     | 05  | A MTR   | NS     | L OF   | C     | PENSA  |        | PMT1 PMT | TPT S   | INT. NORTE | INT SI    | /R        |         |
| PCG1    | PCO2 PC                  | 03 PC04                     | PCG5      | PC06   | PC07   | PCOR   | PC     | 09 P | HC1 I | PHC2 | AMY     | 1 /   | MY2   | POP  | c      | EN     | EEC2   | EEC   | 50 F    | CAI    | PCAZ    | PCF    | 1 1   | CF2 F   | LB1 P  | 1.82 PI | CAD!  | PMGA4 PM     | GAS | EOL    | PNIT   | PNG     | 05  | R MTR   | NS     | L OF   | C PEN | 11 y 2 | PENS   | PMT1 PMT | TPT S   | LNI-L9040  | AMY-L9030 | CP5-L9150 | DEMANDA |
| 0       | 0                        | 0 0                         | 0         | 0      | 2.292  |        | 0      | 0    | 0     | 0    | 22.0    | 01 1  | 108.7 | 21.4 | 12     | 0      | 16.7   | 4 61. | 134     | 14.52  |         | 0      | 0     | 0       | 0      | 0       | 0     | 0            | 0   | 22.05  | 25.50  | 26.6    | 01  | 31.0    | 26 2   | 9.7 6  | 1.9   | 0      | 30.588 | 0 2      | 1       | 0 33.810   | -21.001   | -40.413   | 373.014 |
| 0       | 0                        | 0 0                         | 0         | 0      | 2 292  |        | 0      | 0    | 0     | 0    | 28.2    | 01 1  | 8.101 | 22.6 | 32     | 0      |        | 0 50  | 46      | 7.123  |         | 0      | 0     | 0       | 0      | 0       | 0     | 0            | 0   | 25.197 | 25.55  | 26.6    | 61  | 0 30.6- | 48 30  | 188 6  | 1.9   | 0      | 38.817 | 0 2      | D       | 0 91.736   | -21.001   | -40.413   | 367.622 |
| 0       | 0                        | 0 0                         | 0         | 0      | 2.292  |        | 0      | 0    | 0     | 0    | 25.7    | 01 1  | 8 701 | 23   | 13     | 0      |        | 0 42  | 198     | 9.283  |         | 0      | 0     | 0       | 0      | 0       | 0     | 0            | 0   | 24 307 | 25.03  | 26.2    | 44  | 0 31.4  | 19 21  | 72     | 0     | 0      | 38.038 | 0 2      | D       | 0 20.991   | -12.3     | -34.718   | 347.818 |
| 0       | 0                        | 0 0                         | 0         | 0      | 2.262  |        | 0      | 0    | 0     | 0    | 23.0    | 01 1  | 0.801 | 21.2 | 72     | 0      |        | 0 44. | 0.4     | 8.094  |         | 0      | 0     | 0       | 0      | 0       | 0     | 0            | 0   | 24.855 | 25.63  | 26.6    | 34  | 30.61   | 13 31  | 28.4   | 6     | 0      | 38.978 | 0 2      | D       | 0 25.636   | -15.8     | -35.304   | 344.074 |
| 0       | 0                        | 0 0                         | 0         | 0      | 2.38   |        | 0      | 0    | 0     | 0    | 22.3    | 01 1  | 5.301 | 21.4 | 12     | 0      |        | 0 49  | 28      | 7.028  |         | 0      | 0     | 0       | 0      | 0       | 0     | 0            | 0   | 22.045 | 25.63  | 4 26.6  | 61  | 31.7    | 13 26. | 532    | 0     | 0      | 38.187 | 0 1      | 7.66    | 4 20.606   | -19.701   | -34.407   | 354.100 |
| 0       | 0                        | 0 0                         | 0         | 0      | 2.400  |        | 0      | ø    | 0     | 0    | 20.3    | 01    | 10.2  | 19.4 | 34     | 0      | Ø.3    | 9 44  | 122     | 8.75   |         | 0      | 0     | 0       | 0      | 0       | 0     | 0            | 0   | 20.558 | 25.63  | 20.0    | 01  | 33.20   | 58 20  | 38     | 0     | 0      | 38.628 | 0 1      | 9 40.9  | 0 31.001   | -24.701   | -30.012   | 382.447 |
| 0       | 0                        | 0 0                         | 0         | 0      | 2.321  |        | 0      | 8    | 0     | 0    | 24.0    | 01 1  | 6.301 | 23.0 | 40     | 0      | 13.94  | 6 60  | 124     | 0      |         | 0      | 0     | 0       | 0      | 0       | 0     | 0            | 0   | 24.169 | 25.63  | \$ 25.0 | 67  | 92.2    | 12 29  | \$32   | 6     | 0      | 38.288 | 0 19     | 35.30   | 4 58.101   | -31.201   | -46.217   | 386.986 |
| 0       | 0                        | 0 0                         | 0         | 0      | 2.292  |        | 0      | 0    | 0     | 0    | 27.0    | 01 1  | 8.301 | 26.6 | 79     | 0      | 10.3   | 8 50  | 60      | 0      |         | 0      | 0     | 0       | 0      | 0       | 0     | 0            | 0   | 21.391 | 26.82  | 26.0    | 29  | 0 31.11 | 54 31  | 02     | 0     | 0      | 38.097 | 0 19     | 8 29.40 | 2 73.971   | -46.201   | -62.203   | 412.948 |
| 0       | .0                       | 0 0                         | 0         | 12.305 | 2.262  |        | 0      | 0    | 0     | 0    | 20.2    | 01    | 14    | 20.7 | 10 :   | 12.03  | 16.8   | 2 61  | 00      | 7.916  |         | 0      | 0     | 0       | 0      | 0       | 0     | 0            | 6.2 | 18.65  | 28.74  | 28.1    | 89  | 31.9    | 10 23  | 76 5   | 92    | 0      | 38.827 | 0 19     | 49.74   | 6 54.071   | -46.101   | -64.311   | 458.08  |
| D       | 0                        | 0 0                         | 0         | 11.002 | 2,292  |        | 0      | 0    | 0     | 0    | 21.1    | 01    | 14.9  | 17.  | 1 40   | 0.095  | 10.71  | 8 50. | 12      | 11.95  | 10.0    | 13     | 0 1   | 4.739   | 0      | 0       | 0     | 0            | 6.2 | 14.085 | 25.913 | 2 24.9  | 94  | 30.5    | 48 22  | 170 5. | 59    | 0      | 38.617 | 0 19.    | 9 48.03 | 1 48.341   | -38.501   | -50.008   | 497.35  |
| D       | 0                        | 0 0                         | 0         | 11.031 | 30.838 |        | 0      | 0    | 0     | 0    | 10      | 9.4   | 7.0   | 18.  | 4 41   | 019    | 16.    | 6 60. | 194     | 12.26  | 23.16   | 11     | 0 1   | 4.944   | 0      | 0       | 0     | 6.2          | 6.2 | 18.673 | 25.913 | 1 2     | 5.5 | 32.33   | 22 28  | 304 6. | 67    | 0      | 38.317 | 0 20     | 1 48.72 | 3 60.671   | 60.602    | -56.911   | 637,79  |
| 0       | .0                       | 0 0                         | 0         | 10,188 | 29,924 |        | 0      | 0    | 0     | 0    | 14      | 4.3   | 11.0  | 19.0 | 10 50  | 0.917  | 10.71  | 6 50. | 138 - 2 | 0.221  | 26.21   | 2      | 0 1   | 4.889   | 0      | 0       | .0    | 6.2          | 5.2 | 10.404 | 25.46  | 7 26.7  | 46  | 31.64   | 1 24   | 288 5. | 51    | 0      | 38.078 | 0 19     | 48.72   | 3 77.636   | -63.102   | -56,709   | 543.051 |
| 0       | 0                        | 0 0                         | 0         | 10.071 | 30.390 |        | 0 35   | 626  | 0     | 0    | 11      | .6    | 9.6   | 10.9 | 10 01  | 042    | 10.72  | 4 01. | 801     | 0.918  | 7.34    | 12     | 0     | 14.93   | 0      | 0       | 0     | 6.2          | 6.2 | 11.381 | 25.86  | 26.1    | 05  | 0 01.21 | 19 29  | 172 6  | 5.6   | 0      | 37,497 | 0 19     | 48.72   | 3 67.501   | 63.102    | -46.309   | 632.961 |
| 0       | 0                        | 0 0                         | 0         | 10.1   | 29.954 |        | 0 35   | 849  | 0     | 0    |         | 5.9   | 5     | 7.8  | 24 36  | 1733   | 18.71  | 8 80. | 100 2   | 3.362  | 23.41   | 16     | 0     | 0       | 0      | 0       | 0     | 6.2          | 6.2 | 8.000  | 25.96  | 25.0    | 22  | D 30.01 | 99 26  | 304 8  | 1.3   | 0      | 37.627 | 0 10     | 48.72   | 3 60.306   | -56.502   | -46.009   | 524.708 |
| 0       | 0                        | 0 0                         | 0         | 10.093 | 30.072 |        | 0 34   | 318  | 0     | a    |         | 5.2   | 4.0   | 6.   | 57 60  | 0.002  | 10.0   | 5 60. | 180     | 9.000  | 10.02   | 10     | 0 1   | 5.108   | 0      | 0       | 0     | 6.2          | 6.2 | 6.624  | 25.00  | 26.4    | 85  | 32.21   | 16 21  | 912 6  | 30    | 0      | 37.388 | 0 20.    | 48.72   | 3 08.235   | -60.702   | -47.407   | 633.424 |
| 0       | 0                        | 0 0                         | 0         | 10/152 | 29.777 |        | 0 34   | 662  | 0     | 0    |         | 8.7   | 3.4   | 6.0  | 34 .80 | 1.629  | 18.71  | 8 61. | 108 3   | 0.344  | 20.00   | 13     | 0 1   | 6.024   | 0      | 0       | 0     | 8.2          | 8.2 | 5.85   | 26.62  | 3 25.4  | 95  | 33.7    | 16 21  | 72 8.  | 51    | 0      | 37.267 | 0 19     | 9 48 72 | 3 76.64    | -60.202   | -48.613   | 632.003 |
| 0       | 0                        | 0 0                         | 0         | 8.657  | 31.191 |        | 0 33   | 984  | 0     | 0    | 0       | 8.0   | 0.5   | 2.2  | 54 6   | 10.05  | 10.7   | 8 61. | 82 1    | 6.477  | 10.44   | 18     | 0 1   | 6.272   | 0      | 0       | 0     | 6.2          | 5.2 | 2.648  | 26.62  | 26.4    | 67  | 32.6    | 37 22  | 105 5  | 44    | 0      | 38.987 | 0 19     | 48.72   | 3 01.041   | -00.002   | -36.805   | 511.07  |
| 0       | 0                        | 0 0                         | 0         | 11,082 | 31.279 |        | 0 34   | 374  | 0     | 0    |         | 3     | 2.7   | 0.7  | 10 00  | .089   | 10.0   | 6 60. | 138 1   | 3.948  | 21.01   | 18     | 0     | 0       | 0      | 0       | 0     | 6.2          | 6.2 | 3.723  | 24.964 | 3 26.4  | 67  | 32.81   | 51 26  | 004 5  | 67    | 0      | 38.097 | 0 19     | 43.07   | 7 76.296   | 63.102    | -45.905   | 600.426 |
| 0       | 0 14                     | 6.37 0                      | 0         | 11.807 | 31.22  | 20.64  | 2 35   | 487  | 0     | 0    |         | 8.7   | 0.5   | 2.0  | 26. 6  | 10.03  | 10.01  | 2 60  | 66      | 14.37  | 19.37   | 4 22.1 | 518   | 21.62   | 0      | 0       | 0     | 6.2          | 5.2 | 8.148  | 25.52  | 26      | 06  | 33.3    | 11 21  | 38 5.  | 66    | 0      | 30.868 | 0 19.    | 7 45.26 | 0 88.626   | -66.702   | -46.412   | 678.408 |
| 0       | 0 4                      | 629 0                       | 0         | 11.039 | 31.014 | 20.17  | 4 35   | 487  | 0     | 0    | 14      | 1.4   | 10.2  | 6.6  | 13 60  | 0.645  | 16.72  | 4 80. | 64      | 9.255  | 12.21   | 8 21.  | 342 2 | 0.276   | 0      | 0       | 0     | 6.2          | 6.2 | 8.088  | 26.21  | 26.3    | 84  | 30.14   | 10 20  | 110 6  | 76    | 0      | 37.088 | 0 19.    | 47.00   | 3 43.214   | -34.001   | -32.602   | 676.634 |
| 0       | 0                        | 0 0                         | 0         | 11.675 | 31.397 |        | 0 35   | 378  | 0     | 0    | 14      | 4.7   | 12.7  | 10.6 | 50 51  | 1.108  | 16.71  | 8 50. | 42 1    | 6.848  | 15.20   | 14     | 0 1   | 5.122   | 0      | 0       | 0     | 8.2          | 6.2 | 18.138 | 26.211 | 25.0    | 29  | 0 31.1  | 17 1   | 84 5   | 65    | 0      | 37.417 | 0 2      | 47.50   | 3 66.296   | -39.501   | -48.618   | 550.646 |
| 0       | 0                        | 0 0                         | 0         | 11.053 | 31.22  |        | 0      | 0    | 0     | 0    | 10.4    | 01    | 14.4  | 13.4 | 15 5   | 074    | 10.7   | 8 61. | 82 1    | 0.787  | 15.71   | 17     | 0     | 0       | 0      | 0       | 0     | 0            | 6.2 | 21 207 | 24.86  | 5 26.0  | 67  | 0 30.5  | 57 25. | 508 6  | 76    | 0      | 38.477 | 0 19     | 48.73   | 7 74.701   | -46.001   | -30.113   | 489.333 |
| 0       | 0                        | 0 0                         | 0         | 11.91  | 17.228 |        | 0      | 0    | 0     | 0    | 28.5    | 01 1  | 9.201 | 20.3 | 79     | 0      | 10.9-  | 6 61. | 66      | 8.532  |         | 18     | 0     | 0       | 0      | 0       | 0     | 0            | 0   | 30.085 | 25.57  | 26.0    | 01  | 0 30.94 | 52 20  | 74 8   |       | 0      | 37.967 | 0 2      | 0 37.63 | 7 68.404   | -32.701   | -82.004   | 437.814 |
| 0       | 0                        | 0 0                         | 0         | 0      | 2.262  |        | 0      | 0    | 0     | 0    | 29.0    | 01 1  | 7.101 | 27.  | 19     | 0      | 14.0   | 2 4   | 4.4     | 7.205  | 1       | 0      | 0     | 0       | 0      | 0       | 0     | 0            | 0   | 31.767 | 25.21  | 26.7    | 73  | 30.30   | 01 23  | 364 (  | 1.0   | 0      | 38.187 | 0 2      | 0 24.4  | 7 34.181   | -12.0     | -41.713   | 388.112 |
| Fuera   | de servici<br>ación no i | io por resoli<br>despachabl | ición del | INE    |        |        |        |      |       |      |         |       |       |      |        |        |        |       |         |        |         |        |       |         |        |         |       |              |     |        |        |         |     |         |        |        |       |        |        |          |         |            |           |           |         |

### Sitio Web Manual de Usuario v.1.1

| CIEN      | CNDC                                         |           |      |                      |                      |      |                    |         |               |          |           |             |          |         |            | el men  |         |          |          |          |         |         |          |            |          |        |          |  |
|-----------|----------------------------------------------|-----------|------|----------------------|----------------------|------|--------------------|---------|---------------|----------|-----------|-------------|----------|---------|------------|---------|---------|----------|----------|----------|---------|---------|----------|------------|----------|--------|----------|--|
|           | PostDespacho de Energia del día 05/12/2012   |           |      |                      |                      |      |                    |         |               |          |           |             |          |         |            |         |         |          |          |          |         |         |          |            |          |        |          |  |
|           | · Oscoreguero de Linargas den da del Zozariz |           |      |                      |                      |      |                    |         |               |          |           |             |          |         |            |         |         |          |          |          |         |         |          |            |          |        |          |  |
| Fecha: 05 | 00/12012 III 🖗                               |           |      |                      |                      |      |                    |         |               |          |           |             |          |         |            |         |         |          |          |          |         |         |          |            |          |        |          |  |
| Reput     | 180                                          | Post Dest | acho | Costos Variables     | V Precios de Enersía |      | Identification 000 | 1 000   | neración Forz | ada 🖌    | Own. Forz | ada INE     | Curve    | Descard | ha         |         |         |          |          |          |         |         |          |            |          |        |          |  |
|           |                                              |           |      |                      |                      |      |                    | ¥       |               |          |           |             |          | ,       |            |         |         |          |          |          |         |         |          |            |          |        |          |  |
| -         |                                              |           |      | ALBANSA              |                      |      | AMY BPE            | CEN     | EEC20         | EEC50    | 1         | ENEL PCA+PC | F        |         | ENEL PLI   | B+PMG   |         | EOL      | GEOSA    |          | GSR MT  | R NSL   | OEC      | PENSA      | PMT1     | PMT2   | TPT      |  |
| HORA      | G1 PCG2                                      | PCG3 PCG4 | PCG5 | PCG6 PCG7 PC         | G8 PCG9 PHC1         | PHC2 | AMY1 AMY2 PBP      | CEN     | EEC20         | EEC50    | PCA1 F    | PCA2 PCF1   | PCF2     | PLB1    | PLB2 PMGA3 | PMGA4   | PI/GA5  | EOL PCHN | PNI1     | PNI2     | GSR MTR | R NSL   | OEC      | PEN1 y 2 P | EN3 PMT1 | PMT2   | TPT      |  |
| 00        |                                              |           |      | 183.83               |                      |      |                    |         | 149.954       | 145.115  | 155.5     |             |          |         |            |         |         | -0.01    | 193.5705 | 204.0613 | 6       | 0 33.48 | 65.595   | 6          | 4.199    | 65.695 |          |  |
| 01        |                                              |           |      | 183.83               |                      |      |                    |         |               | 145.7049 | 155.5     |             |          | _       |            |         |         | -0.01    | 193.5948 | 204.03   | 0       | 0 33.48 | 05.595   | 0          | 4.199    | 65.595 |          |  |
| 02        |                                              |           | _    | 183.83               |                      |      |                    |         |               | 146.3321 | 155.5     |             |          | _       |            |         |         | -0.01    | 193.5049 | 204.0148 | 6       | 0 33.48 | 6 65.595 |            | 4.199    | 65.595 |          |  |
| 03        |                                              |           |      | 183.83               |                      |      |                    |         |               | 145.5193 | 155.5     |             |          | _       |            |         |         | -0.01    | 193.5049 | 203.9967 | 6       | 0 33.48 | 65.595   |            | 4.199    | 65.595 | 163.4358 |  |
| 04        |                                              |           |      | 183.83               |                      |      |                    |         | 149.954       | 145.3609 | 155.5     |             |          | _       |            |         |         | -0.01    | 193.5049 | 204.0019 | 0       | 0 33.48 | 6 65.595 |            | 4.199    | 65.595 | 157.6904 |  |
| 05        | _                                            |           |      | 183.83               |                      |      |                    |         | 149.954       | 145.1341 | 155.5     |             |          | _       |            |         |         | -0.01    | 193.5049 | 203.9481 | 6       | 0 33.48 | 6 65.595 |            | 4.199    | 66.695 | 152.1077 |  |
| 00        | _                                            |           |      | 183.83               |                      |      |                    |         | 149.954       | 145.5192 | 155.5     |             |          | _       |            |         |         | -0.01    | 193.4676 | 203.914  |         | 0 33.48 | 0 00.095 |            | 4.199    | 66.695 | 155.7487 |  |
| 07        | _                                            |           |      | 155.7409 183.83      |                      |      |                    | 167.727 | 149.954       | 145.2701 | 155.5     |             |          | _       | _          |         | 167.242 | -0.01    | 193.4039 | 204.0646 | 6       | 0 33.48 | 0 05.595 |            | 4.199    | 65.595 | 151.7782 |  |
| 08        | _                                            |           |      | 155.0580 183.83      |                      |      |                    | 157.727 | 149.904       | 145.1057 | 100.0     | 199.0       | 167.73   |         |            |         | 157.242 | -0.01    | 193.3719 | 204.3844 | 0       | 0 33.48 | 0 00.090 |            | 4.199    | 00.090 | 150.9874 |  |
| 00        | _                                            |           |      | 100.0909 172.9748    |                      |      |                    | 107.727 | 140.004       | 140.1044 | 100.0     | 100.0       | 107.73   | -       | _          | 108.023 | 107.242 | -0.01    | 193.309  | 204.0320 |         | 0 33.40 | 00.090   |            | 4,199    | 00.090 | 100.9403 |  |
| .0        |                                              |           |      | 100.00 107.0340      | 103 3084             | _    |                    | 107.727 | 140.004       | 145.104  | 100.0     | 100.0       | -07.73   | _       | _          | 100.023 | 107.242 | -0.01    | 103.3083 | 204.1442 |         | 0 03.48 | 00.000   | 0          | 4.100    | 45,595 | 180 8903 |  |
| 12        |                                              |           |      | 155 7147 157 042     | 158 3315             | _    |                    | 167 727 | 149.954       | 145 104  | 166.6     | 166.6       | 167.73   | -       | _          | 158,623 | 167 242 | -0.01    | 193.0090 | 204,4102 | 0       | 0 03.48 | 00.090   | 0          | 4 199    | 85,695 | 150,8903 |  |
| 12        |                                              |           |      | 155 7621 157 0479    | 150.0010             |      |                    | 167 727 | 140.054       | 145 1044 | 155.5     | 155.5       | 167.73   | -       |            | 150 623 | 187 242 | -0.01    | 193 3077 | 204 4207 |         | 0 22.48 | 0.000    |            | 4 199    | 00.000 | 150 8903 |  |
| 14        |                                              |           |      | 155.7479 157.0582    | 158 7927             | _    |                    | 167 727 | 149.954       | 145 104  | 155.5     | 155.5       | 167.73   | -       | _          | 158 623 | 167 242 | -0.01    | 193.6616 | 204 1315 |         | 0 33.48 | 0.000    |            | 4 199    | 65.595 | 150 8903 |  |
| 15        |                                              |           |      | 155.828 150.904      | 159.3083             |      |                    | 157.727 | 149.954       | 145.104  | 155.5     | 155.5       | 157.73   |         |            | 158.623 | 157.242 | -0.01    | 193.5926 | 204.153  | 5       | 0 33.48 | 0 05.595 |            | 4.199    | 65.595 | 150.8903 |  |
| 10        |                                              |           |      | 155.3242 155.8632    | 158.8119             |      |                    | 167.727 | 149.954       | 145.104  | 100.0     | 155.5       | 167.73   |         |            | 158.623 | 167.242 | -0.01    | 193.0004 | 204.1622 |         | 0 33.48 | 0 05.090 |            | 4.199    | 00.095 | 101.8914 |  |
| 17        |                                              | 173.3572  |      | 155.0845 156.8723 15 | 3354 158.8078        |      |                    | 157.727 | 149.954       | 145.104  | 155.5     | 155.5 157.7 | 3 157.73 |         |            | 158.623 | 157.242 | -0.01    | 193.52   | 203.6983 | 5       | 0 33.48 | 8 65.595 |            | 4.199    | 65.695 | 151.4054 |  |
| 18        |                                              | 100.9434  |      | 155.0851 150.8632 15 | 1.9405 158.4089      |      |                    | 167.727 | 149.954       | 145.104  | 155.5     | 155.5 157.7 | 3 167.73 | -       |            | 168.623 | 167.242 | -0.01    | 193.7818 | 204.3351 | 0       | 0 33.48 | 0 05.095 |            | 4.199    | 65.695 | 161,2981 |  |
| 19        |                                              | 179.9843  |      | 155.0884 156.8397 1  | 9.074 158.4012       |      |                    | 157.727 | 149.954       | 145.104  | 155.5     | 155.5 157.7 | 3 157.73 |         |            | 158.623 | 157.242 | -0.01    | 193.8345 | 204.1028 | 6       | 0 33.48 | 6 65.595 | 6          | 4.199    | 65.595 | 151.0765 |  |
| 20        |                                              |           |      | 155.0820 150.8208    | 102.0490             |      |                    | 167.727 | 149.954       | 145.104  | 155.5     | 155.5       | 167.73   |         |            | 158.023 | 157.242 | -0.01    | 193.8409 | 203.7501 | 0       | 0 33.48 | 05.595   | 0          | 4.199    | 05.695 | 151.0029 |  |
| 21        |                                              |           |      | 155.0873 157.687     |                      |      |                    | 167.727 | 149.954       | 145.104  | 155.5     | 155.5       |          |         |            |         | 167.242 | -0.01    | 193.8299 | 203.8579 | 0       | 0 33.48 | 6 65.595 |            | 4.199    | 65.595 | 161.3921 |  |
| 22        |                                              |           |      | 158.4444 179.5284    |                      |      |                    |         | 149.954       | 145.9841 | 155.5     | 155.5       |          |         |            |         |         | -0.01    | 193.8297 | 203.9322 | 6       | 0 33.48 | 6 65.595 | 6          | 4.199    | 65.695 | 152.8399 |  |
| 23        |                                              |           |      | 183.83               |                      | _    |                    |         | 149.954       | 145.8869 | 155.5     |             |          |         |            |         |         | -0.01    | 193.8345 | 203.9276 | 0       | 0 33.48 | 00.090   | 0          | 4.199    | 66.695 | 105.9945 |  |

| CNDC                                                                                                    |                  |
|----------------------------------------------------------------------------------------------------|------------------|
| CENTRO NACIONAL DE DESPACHO DE CARCIA                                                                                                    | CONSULTASI DEL M |
| PostDespacho de Energía del día 05/12/2012                                                                                                    |                  |
| Fema 05/12/012 III 🙀                                                                                                    |                  |
| 🖌 Recursen 🖌 Pear Despanse 🖌 Constructions 🖌 Pearlos de E-sagle 🗸 Identificación 000 🖌 desensator Funzale 🖌 Guir Prozeite IHE 🖌 Curve Despanse                                                                                                    |                  |
| KIDRAS LUMES MÁRICOLES JUEVES VERKES SÁRADO DOMINOO                                                                                                    |                  |
| PROG REAL PROG REAL PROG REAL PROG REAL PROG REAL PROG REAL PROG REAL PROG REAL                                                                                                    |                  |
| NO LIQ NO LIQ NO LIQ NO LIQ NO LIQ NO LIQ NO LIQ NO LIQ NO LIQ NO LIQ NO LIQ NO LIQ NO LIQ NO LIQ NO LIQ NO LIQ                                                                                                    |                  |
| 00 149.38 168.12 154.63 154.63 154.61 159.01 159.12 159.12 159.44 159.44 150.62 150.5 155.5 155.5 |                  |
| 01 100-20 100-22 100-20 100-20  |                  |
| 03 149.38 156.12 154.83 154.83 156.81 156.01 154.83 156.74 150.74 150.5 155.8 156.8 150.80 150.80                                                                                                    |                  |
| 04 149.38 108.12 100.07 105.07 105.02 104.00 104.00 103.93 103.93 105.02 100.02 100.03 108.93 108.93                                                                                                    |                  |
| 05 149.28 157.26 154.78 154.78 156.10 155.10 155.5 155.5 155.5 155.5 155.73 157.73 154.74 154.74                                                                                                    |                  |
| 06 149.38 167.26 163.4 163.4 154.42 164.82 166.6 165.6 165.6 165.6 167.73 167.73 167.73 167.3                                                                                                    |                  |
| 07 149.38 18718 184.82 184.82 186.82 186.82 186.72 187.32 187.32 187.32 188.29 188.29 184.95                                                                                                    |                  |
| 06 105.7 158.8 156.98 157.30 157.30 158.29 158.29 152.43 159.05 159.05 157.73 157.73                                                                                                    |                  |
| 09 107.73 108.98 108.0 108.0 102.17 102.47 108.85 108.85 102.41 102.32 102.32 173.02                                                                                                    |                  |
| 10 168 32 109 07 109 24 109 24 107 73 108 48 108 49 108 01 108 01 108 04 109 24 107 73 107 73                                                                                                    |                  |
| 11 107/3 108 87 109 24 109 24 107 /3 107/3 108 80 108 80 108 07 109 87 109 47 109 14 102 4 102 4 102 4                                                                                                    |                  |
| 13 16624 16824 16829 16826 16826 16826 1684 1684 1684 16802 16802 16803 16803                                                                                                    |                  |
| 14 18773 16939 16924 15924 15939 1693 1693 1694 1694 16914 16917 16917 1693 1688                                                                                                    |                  |
| 16 167.73 169.39 169.24 169.24 162.73 162.73 169.7 169.4 169.4 169.7 169.76 169.17 169.29 169.29                                                                                                    |                  |
| 10 108.32 109.39 109.24 109.24 109.19 109.19 109.4 109.4 109.68 109.08 108.9 108.8 108.8                                                                                                    |                  |
| 17 157.73 159.14 159.24 159.24 159.01 159.01 159.12 159.12 156.5 165.5 162.95 162.95 161.82 161.82                                                                                                    |                  |
| 18 157.73 168.97 169.24 159.24 159.73 159.73 159.75 158.85 168.85 166.14 165.14 165.23 155.23 157.1 167.1                                                                                                    |                  |
| 19 187.73 188.89 198.5 188.5 188.6 180.11 180.11 188.85 188.85 182.44 185.47 185.47 189.44 189.44                                                                                                    |                  |
| 20 10773 10773 108.2 108.8 108.09 108.29 108.29 108.00 109.00 102.10 102.10 101.1 101.1                                                                                                    |                  |
| 21 10773 108.07 108.00 108.00 101.23 101.23 107.04 107.04 108.21 108.21 108.01 108.01                                                                                                    |                  |
| 22 149.94 107.23 155.5 155.5 155.2 0 155.2 0 155.2 155.4 149.1 157.4 157.2 157.2 157  |                  |
|                                                                                                    |                  |

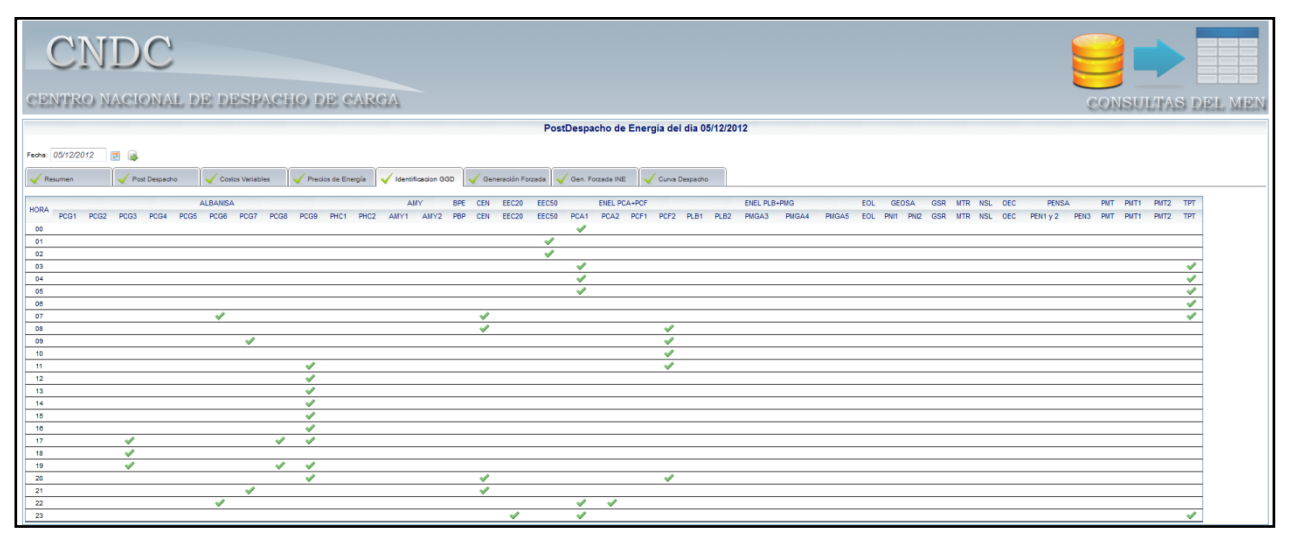

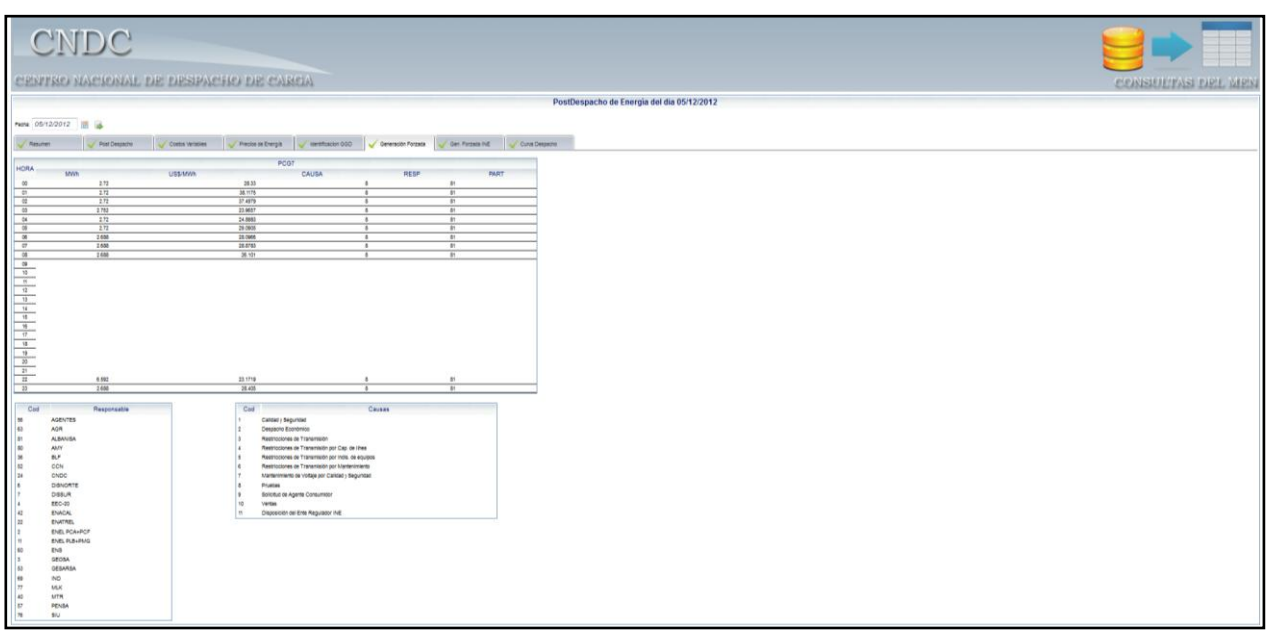

Centro Nacional de Despacho de Carga (CNDC) Departamento de Informática

#### Sitio Web Manual de Usuario v.1.1

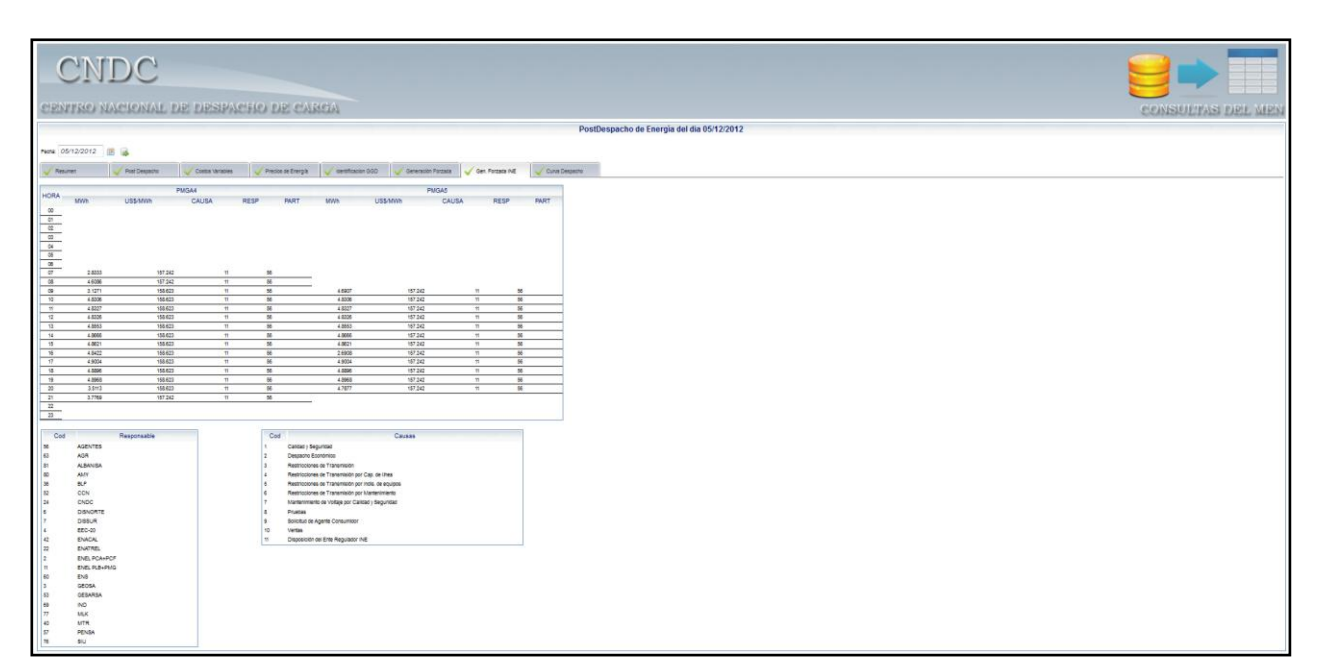

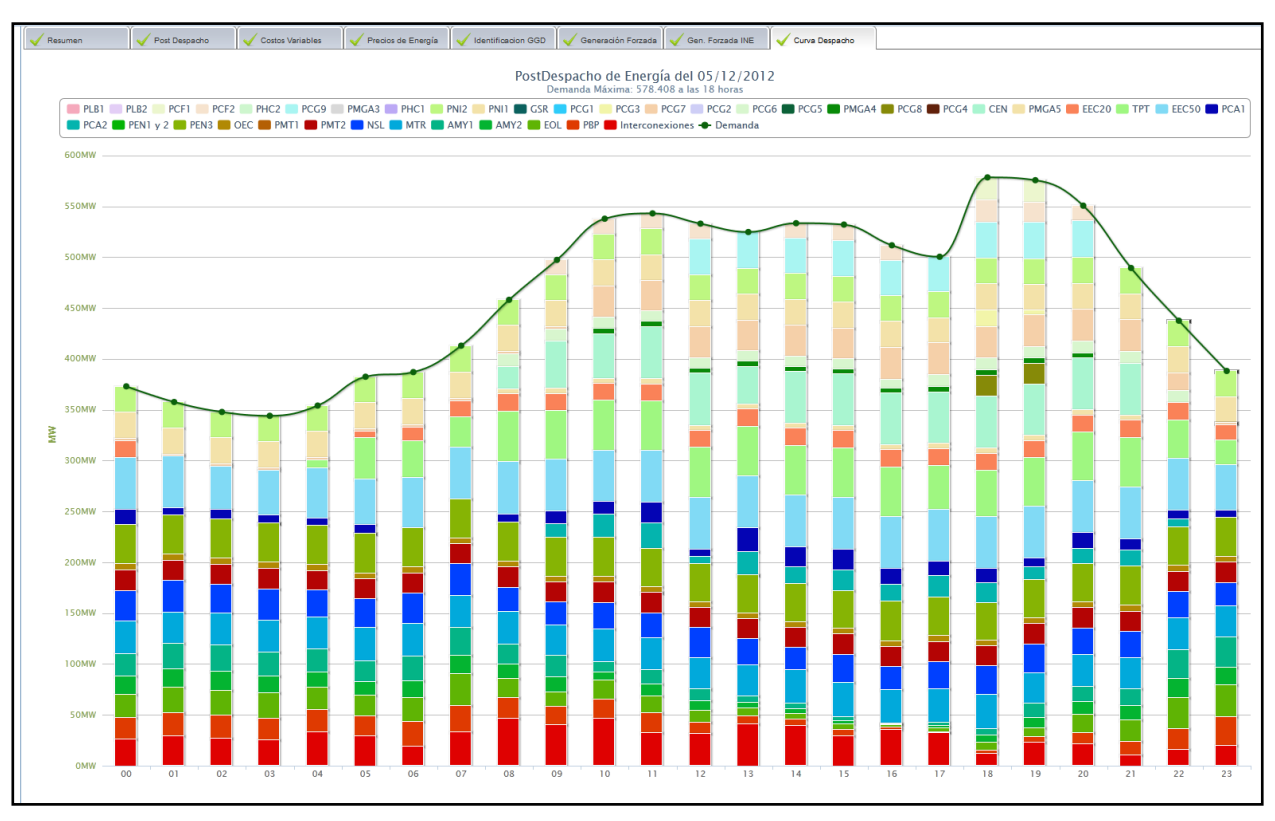

# Enlaces

Muestra las direcciones de las páginas web de los entes relacionados con el CNDC. Se encuentra dividido en dos secciones: Nacionales y Regionales.

| CNDC                                                                                                    | -                                                                                                    |                                                                                                    |                                                                                                    | Empresa Naci                                                                                                    | ional de Transmis                                                                                                    |
|----------------------------------------------------------------------------------------------------|----------------------------------------------------------------------------------------------------|----------------------------------------------------------------------------------------------------|----------------------------------------------------------------------------------------------------|----------------------------------------------------------------------------------------------------|----------------------------------------------------------------------------------------------------|
| INICIO CNDC MARCO LEGAL                                                                                                    | ORGANIGRAMA DIAGRAMA                                                                                                    | A UNIFILAR PARTICIPANTES I<br>Nacionales                                                                                                    | DEL MEN SECTOR ELÉCTRICO                                                                                                    | DESCARGAS CONSULT                                                                                                    | AS DEL MEN ENL                                                                                                    |
| Desvio (MW)                                                                                                    | Mostrar 5 - 5                                                                                                    | ▲ Nombre                                                                                                    |                                                                                                    | Busca                                                                                                    | Enlace                                                                                                    |
| Hora 15: 6.45<br>Hora 14: 2.25<br>Hora 13: 6.31                                                                                                    | s Nacionales                                                                                                    | INE - Instituto Nicarag                                                                                                    | üense de Energía                                                                                                    |                                                                                                    | http://www.ine.gob.ni                                                                                                    |
| Costos Marginales (US\$)                                                                                                    | MEM                                                                                                    | MEM - Ministerio de E                                                                                                    | nergía y Minas                                                                                                    | http://ww                                                                                                    | w.mem.gob.ni/index.                                                                                                    |
| Hona 14: 156<br>Hona 13: 156<br>Hona 12: 162.3                                                                                                    | ENAGAI                                                                                                    | ENACAL - EMPRESA<br>ALCANTARILLADOS                                                                                                    | NICARAGUENSE DE ACUEDUC<br>SANITARIOS                                                                                                    | TOS Y htt                                                                                                    | p://www.enacal.com.                                                                                                    |
|                                                                                                    |                                                                                                    | CCN - COMPANIA CE                                                                                                    | RVECERA DE NICARAGUA                                                                                                    | ,                                                                                                    | http://www.con.com.n                                                                                                    |
| 15 57                                                                                                    | CHolcim                                                                                                    | HOLCIM - HOLCIM (N                                                                                                    | IICARAGUA) S. A.                                                                                                    | ht                                                                                                    | tp://www.holcim.com.                                                                                                    |
| Managua 30°C                                                                                                    | Mostrando 1 a 5 de 8 entr                                                                                                    | radas                                                                                                    |                                                                                                    | Primero Anterior                                                                                                    | 1 2 Siguiente                                                                                                    |
| Soleado                                                                                                    | Información del Si                                                                                                    | istema Interconectado Na                                                                                                    | cional y el Mercado Eléctri                                                                                                    | co Nacional                                                                                                    |                                                                                                    |
| Accessive has                                                                                                    |                                                                                                    | The second second secon                                                                                                    | Accurationations                                                                                                    |                                                                                                    | 7000<br>1000<br>1000<br>1000                                                                                                    |
|                                                                                                    |                                                                                                    | and the second                                                                                                    |                                                                                                    |                                                                                                    | Vania                                                                                                    |
| Generación por Tipo                                                                                                    | Despacho Generación                                                                                                    | Mapa de Generación                                                                                                    | Generación por Tipo                                                                                                    | Despacho Generación                                                                                                    | Mapa de                                                                                                    |
| Provocionos do Doma                                                                                                    | da. Co onquentro dispenible                                                                                                    |                                                                                                    | anda 2012 2012                                                                                                    |                                                                                                    |                                                                                                    |
| Centr                                                                                                    | Altos Tel                                                                                                    | Copyright @ 201<br>de Santo Domingo, de la embaja<br>jefonos: 2278-0501 / 2278-0533<br>Ini<br>spacho de Carpa                                                                                                    | 3 CNDC.<br>da de Finlandia, 500 mts al Sur.<br>/ 2278-0553. Fax 2276-0373<br>cio de Sesión   Web Mail   C                                                                                                    | ontáctenos   Manual del Sitir                                                                                                    | o   Mapa del Sitio                                                                                                    |
| Resolución No. INE-CO-                                                                                                    | o Nacional de Des<br>Iando la Energía d<br>Igganigrama diagrama                                                                                                    | Copyright @ 201<br>de Santo Domingo. de la embaja<br>jefonos: 2278-0601 / 2278-0633<br>In<br>spacho de Carga<br>de Nicaragua<br>NUNIFILAR PARTICIPANTES D                                                                                                    | 3 CNDC.<br>da de Finlandia, 500 mts al Sur.<br>/2278-0553. Fax 2278-0373<br>cio de Sesión   Web Mail   C                                                                                                    | ontáctenos   Manual del Sitte<br>Empresa Raci<br>DESCARGAS CONSULT/                                                                                                    | o Mapa del Sitio<br>ENAT<br>onal de Transmit<br>As DEL MEN                                                                                                    |
| Resolución No. INE-CO.                                                                                                    | o Nacional de Des<br>Iancio la Energía d<br>Organigrama diagrama                                                                                                    | Copyright @ 201<br>de Santo Domingo, de la embaja<br>jefonos: 2278-0601 / 2278-0633<br>In<br>spacho de Carga<br>de Nicaragua<br>Nunifilar Participantes to<br>Nacionales                                                                                                    | 3 CNDC.<br>da de Finlandia, 500 mts al Sur.<br>/ 2278-0553. Fax: 2276-0373<br>cio de Sesión   Web Mail   C<br>de Sesión   Web Mail   C<br>Mel Men SECTOR ELECTRICO                                                                                                    | ontáclenos Manual del Silu<br>Empresa Naci<br>DESCARGAS CONSULTI<br>Regionales<br>Busca                                                                                                    | as Del Men                                                                                                    |
| RESOLUCION NO. INE-CO-                                                                                                    | o Nacional de Des<br>Iando la Energía d<br>Organigram Diagrama                                                                                                    | Copyright @ 201<br>de Santo Domingo, de la embaja<br>iefonos: 2278-0601 / 2278-0633<br>In<br>spacho de Carga<br>de Nicaragua<br>Nunifilar participantes to<br>Nacionales                                                                                                    | 3 CNDC.<br>da de Finlandia, 500 mts al Sur.<br>/ 2278-0553. Fax: 2276-0373<br>cio de Sesión   Web Mail   C<br>de Sesión   Web Mail   C<br>DeL MEN SECTOR ELECTRICO                                                                                                    | ontáctenos   Manual del Sitte<br>Empresa Raci<br>DESCARGAS CONSULT/<br>Regionales<br>Busca                                                                                                    | AS DEL MEN                                                                                                    |
| Resolución No. INE-CO.           Centre           Contro           INCIO         CNDC         MARCO LEGAL           Información Técnica del 07/06/2013         Marco Legal           Interconexiones (MW)         LNI         AMY         TCP         SND           Interconexiones (MW)         LNI         AMY         TCP         SND           Interconexiones (MW)         LNI         AMY         TCP         SND           Interconexiones (MW)         LNI         AMY         TCP         SND           Interconexiones (MW)         LNI         AMY         TCP         SND           Interconexiones (MW)         LNI         AMY         TCP         SND           Interconexiones (MW)         LNI         AMY         TCP         SND           Interconexiones (MW)         LNI         AMY         TCP         SND           Interconexiones (MW)         LNI         AMY         TCP         SND           Interconexiones (MW)         LNI         AMY         TCP         SND           Interconexiones (MW)         LNI         AMY         TCP         SND           Interconexiones (MW)         Interconexiones (MW)         Interconexiones (MW)         Interconexiones (MW)                                                                                                    | o Nacional de Des<br>Iando la Energía d<br>Organigram Diagrama<br>Mostrer Ser registras<br>Logo Mombr                                                                                                    | Copyright @ 201<br>de Santo Domingo, de la embaja<br>iefonos: 2278-0691 / 2278-0693<br>In<br>spacho de Carga<br>de Nicaraqua<br>Nunifikar Participantes f<br>Nacionales                                                                                                    | 3 CNDC.<br>fa de Finlandia, 500 mts al Sur.<br>(2270-0553, Fax 2270-0373<br>cio de Sesión   Web Mail   C<br>Del MEN SECTOR ELÉCTRICO<br>Enlaces Regionales                                                                                                    | ontáctenos   Manual del Silk<br>Empresa Naci<br>DESCARGAS CONSULT/<br>Regionales<br>©                                                                                                    | AS DEL MEN<br>Enlace<br>ww.enteoperador.org                                                                                                    |
| Resolución No. INE-CO.           Centro           Contro           NICIO         CNDC         MARCO LEGAL           Información Técnica del 07/06/2013         Marco Legal           Interconexiones (MW)         LNI         AMY         TCP         SND           Interconexiones (MW)         LNI         AMY         TCP         SND           Interconexiones (MW)         LNI         AMY         TCP         SND           Interconexiones (MW)         LNI         AMY         TCP         SND           Interconexiones (MW)         LNI         AMY         TCP         SND           Interconexiones (MW)         LNI         AMY         TCP         SND           Interconexiones (MW)         LNI         AMY         TCP         SND           Interconexiones (MW)         LNI         AMY         TCP         SND           Interconexiones (MW)         LNI         AMY         TCP         SND           Interconexiones (MW)         LNI         AMY         TCP         SND           Interconexiones (MW)         LNI         AMY         TCP         SND           Interconexiones (MW)         LNI         AMY         TCP         SND                                                                                                    | Altor of<br>Contractional de Des<br>Itaneio la Energía d<br>ORGANIGRAMA DIAGRAMA<br>Mostrar Sir registras<br>Logo Nombr<br>Son Eor-<br>Eor-<br>Logo Anno                                                                                                    | Copyright @ 201<br>de Santo Domingo. de la embaja<br>jefonos: 2276-0501 / 2276-0533<br>In<br>Spacho de Carga<br>de Nicaraqua<br>Lourifikar Participantes (<br>Nacionales<br>Ente Operador R                                                                                                    | 3 CNDC.<br>da de Finlandia, 500 mts al Sur.<br>(2270-0553. Fax 2270-0373<br>cio de Sesión   Web Mail   C<br>bel MEN SECTOR ELECTRICO<br>Enlaces Regionales<br>deroado Mayorista Gustemala                                                                                                    | ontáctenos   Manual del Silk<br>Empresa Naci<br>DESCARGAS CONSULTI<br>Regionales<br>©                                                                                                    | AS DEL MEN<br>Enlace<br>www.emm.org.gt                                                                                                    |
| Kesolución No. INE-CD.           Centre           Contro           Contro           INICIO         CNDC           Marco Legal           Información Técnica del 07/06/2013           Información Técnica del 07/06/2013           Información Técnic                                                                                                    | Altor o<br>Tel<br>Do Nacional de Des<br>Iando la Energía d<br>ORGANIGRAMA<br>DIAGRAMA<br>Mostrar De registros<br>Logo Mombr<br>Son<br>EOR -<br>Mostrar De Restra<br>Logo Mombr<br>EOR -<br>Mostrar De Restra<br>Logo Mombr<br>EOR -<br>Mostrar De Restra<br>Logo Mombr<br>EOR -<br>Mostrar De Restra<br>Logo Mombr<br>EOR -<br>Mombr<br>EOR -<br>Mombr<br>EOR -                                                                                                    | Copyright @ 201<br>de Santo Domingo, de la embaja<br>jefonos: 2276-0501 / 2276-0533                                                                                                    | 3 CNDC:<br>da de Finlandia, 500 mts al Sur.<br>(2278-0553, Fax 2278-0373<br>cio de Sesión   Web Mail   C<br>DeL MEN SECTOR ELÉCTRICO<br>Enlaces Regionales<br>Aeroado Mayorista Guatemala<br>ones S.A. de C.V. El Salvador                                                                                                    | ontáctenos   Manual del Sili<br>Empresa Naci<br>DESCARGAS CONSULTI<br>Regionales<br>Busca<br>Ww                                                                                                    | A DEL MEN IN<br>Enlace                                                                                                    |
| Kesolución No. INE-CD.           Centre           Contro           NICIO         CNDC           MARCO LEGAL           NICIO         ANY           Tórmación Técnica del 07/06/2013           Interconexiones (MW)           LNI         ANY         TOP         SND           Interconexiones (MW)         SND         25.69         -34.5           Interconexiones (MW)         NO         8         0.6         -20.5           Interconexiones (MW)         Interconexiones (MW)         Interconexiones (MW)         Interconexiones (MW)         Interconexiones (MW)         Interconexiones (MW)           Interconexiones (MW)         Interconexiones (MW)         Interconexion                                                                                                    | Altes Tel<br>D Nacional de Des<br>lando la Energía d<br>DIAGRAMA<br>DIAGRAMA<br>DIAGRAMA<br>DIAGRAMA<br>DIAGRAMA<br>CORONIGRAMA<br>DIAGRAMA<br>DIAGRAMA<br>CORONIGRAMA<br>DIAGRAMA<br>DIAGRAMA                                                                                                    | Copyright @ 201<br>de Santo Domingo, de la embaja<br>lefonos: 2276-0501 / 2276-0533                                                                                                    | 3 CNDC.<br>da de Finlandia, 500 mts al Sur.<br>(2278-0553, Fax 2278-0373<br>cio de Sesión   Web Mail   C<br>de Sesión   Web Mail   C<br>SECTOR ELECTRICO<br>ENLINEN SECTOR ELECTRICO<br>Enllaces Regionales<br>Aercado Mayorista Guatemala<br>ones S.A. de C.V. El Salvador<br>Eléctrica Honduras                                                                                                    | ontáctenos   Manual del Siti<br>Empresa Naci<br>DESCARGAS CONSULTI<br>Regionales<br>Outro de la consulta<br>Busca<br>Wa                                                                                                    | AS DEL MEN<br>WWW.enteoperador.org<br>WWW.ut.com.sv<br>WWW.enee.hn                                                                                                    |
| Kesolución kó, ike-c.b.           Centre           Contro           INICIO         CNDC           MARCO LEGAL           Información Técnica del 07/06/2013           Interconexiones (MW)           LNI         AMY         TOP         SND           Interconexiones (MW)         SND         25.69         -3.45           Interconexiones (MW)         SND         9.6         -20.54           Interconexiones (MW)         Interconexiones (MW)         Interconexiones (MW)         Interconexiones (MW)           Interconexiones (MW)         Interconexiones (MW)         Interconexion                                                                                                    | Alters<br>Tel<br>Do Nacional de Des<br>Lando la Energía d<br>ORGANIGRAMA<br>DIAGRAMA<br>DIAGRAMA<br>DIAGRAMA<br>Logo Mombro<br>EOR-<br>Logo Mombro<br>EOR-<br>EOR-<br>Logo Mombro<br>EOR-<br>Logo Mombro<br>EOR-<br>Logo Mombro<br>EOR-<br>EOR-<br>EOR-<br>EOR-<br>EOR-<br>EOR-<br>EOR-<br>EOR-                                                                                                    | Copyright @ 201<br>de Santo Domingo, de la embaja<br>lefonos: 2276-0501 / 2276-0533                                                                                                    | 3 CNDC.<br>14 de Finlandia, 500 mts al Sur.<br>12278-0553. Fax 2278-0373<br>cio de Sesión   Web Mail   C<br>Control Control Co                                                                                                    | ontáclenos   Manual del Siti<br>Empresa Naci<br>DESCARGAS CONSULT<br>Regionales<br>O Naci<br>Wa                                                                                                    | AS DEL MEN 310                                                                                                    |
| Kesolución No. INE-CD.           Centro           Contro           INCIO         CNDC         MARCO LEGAL           Interconexiones (MW)         May         TCP         SND           Interconexiones (MW)         LNI         Any         TCP         SND           Interconexiones (MW)         LNI         Any         TCP         SND           Interconexiones (MW)         LNI         Any         TCP         SND           Interconexiones (MW)         LNI         Any         TCP         SND           Iorra 15         623.29         25.69         -34.8         0.6         -20.6           Iorra 15:         523.29         Iorra 15:         523.29         Iorra 15:         523.29         Iorra 15:         523.29         Iorra 15:         523.29         Iorra 15:         523.29         Iorra 15:         53.89         Iorra 16:         53.89         Iorra 16:         53.89         Iorra 16:         53.89         Iorra 16:         53.89         Iorra 16:         100.0000000000000000000000000000000000                                                                                                    | Alters<br>Tel<br>Do Nacional de Des<br>Lando la Energía d<br>ORGANIGRAMA<br>DIAGRAMA<br>DIAGRAMA<br>DIAGRAMA<br>DIAGRAMA<br>DIAGRAMA<br>DIAGRAMA<br>DIAGRAMA<br>DIAGRAMA<br>DIAGRAMA<br>DIAGRAMA                                                                                                    | Copyright 9.201<br>de Santo Domingo, de la embaja<br>lefonos: 2276-0501 / 2276-0533                                                                                                    | 3 CNDC.<br>1 de Finlandia, 500 mts al Sur.<br>1 2278-0553. Fax 2278-0373<br>cio de Sesión   Web Mail   C<br>Construction   Construction   Constructio                                                                                                    | ontáclenos   Manual del Siti<br>Empresa Naci<br>DESCARGAS CONSULT<br>Regionales<br>Ouror Social<br>War<br>Manual del Siti<br>Empresa Naci<br>Busca<br>War<br>Manual del Siti                                                                                                    | A DEL MEN TRANSMI<br>Enlace<br>www.enteoperador.org<br>www.enteoperador.org                                                                                                    |
| Kesolución No. INE-CD.           Centre           Contro           NICIO         CNDC           Marco Legal           Interconexiones (MW)           LNI         AMY         TCP         SND           Interconexiones (MW)         LNI         AMY         TCP         SND           Interconexiones (MW)         LNI         AMY         TCP         SND           Interconexiones (MW)         LNI         AMY         TCP         SND           Interconexiones (MW)         LNI         AMY         TCP         SND           Interconexiones (MW)         LNI         AMY         TCP         SND           Interconexiones (MW)         LNI         AMY         TCP         SND           Interconexiones (MW)         LNI         AMY         TCP         SND           Interconexiones (MW)         LNI         AMY         TCP         SND           Interconexiones (MW)         LNI         AMY         TCP         SND           Interconexiones (MW)         LNI         AMY         TCP         SND           Interconexiones (MW)         LNI         AMY         TCP         SND           Interconexiones (MW)         LNI                                                                                                    | Abos<br>Tel<br>CORGANIGRAMA<br>CORGANIGRAMA<br>CORGA                                                                                                    | Copyright @ 201<br>de Santo Domingo, de la embaja<br>lefonos: 2278-0501 / 2278-0533                                                                                                    | 3 CNDC.<br>12 de Finlandia, 500 mts al Sur.<br>12 278-0553. Fax 2278-0373<br>clo de Sesión   Web Mail   C<br>Construction of the second second                                                                                                    | ontáctenos   Manual del Sitt<br>Empresa Naci<br>DESCARGAS CONSULT/<br>Regionales<br>Busca<br>www.<br>http://app<br>Prmero Anterior 1                                                                                                    | A DEL MEN 3110<br>Enlace<br>www.enteoperador.org<br>www.enteoperador.org<br>www.enteoperador.org<br>www.enteoperador.org<br>www.enteoperador.org<br>www.enteoperador.org<br>2 3 Siguiente                                                                                                    |
| Kesolución No. INE-CD.         Centre         Contro         NICIO       CNDC         Marco Legal         Información Técnica del 07/06/2013         Marco Legal         Información Técnica del 07/06/2013         Marco Legal         Información Técnica del 07/06/2013         Marco Legal         Información Técnica del 07/06/2013         Información Técnica del 07/06/2013     <                                                                                                    | Altes Tel<br>D Nacional de Des<br>Lancio la Energía d<br>ORGANIGRAMA<br>Mostrar DI CORCANA<br>Logo M Nombr<br>Logo M Nombr<br>CORCANIGRAMA<br>Mostrar DI CORCANA<br>ALMA -<br>CORCANIGRAMA<br>LOGORAL DE SI<br>CORCANIGRAMA<br>ALMA -<br>CORCANIGRAMA<br>CORCANIGRAMA<br>ALMA -<br>CORCANIGRAMA<br>ALMA -<br>C                                                                                           | Copyright @ 201<br>de Santo Domingo, de la embaja<br>jefonos: 2276-0691 / 2276-0693<br>In<br>Spacho de Carga<br>de Nicaraqua<br>UNIFILAR PARTICIPANTES I<br>Nacionales<br>Ente Operador R<br>Guatemala - Administrador del I<br>I Salvador - Unidad de Transacol<br>- Empresa Nacional De Energía<br>ción SEN - Operación del Sistem<br>tradas                                                                                                    | 3 CNDC:<br>da de Finlandia, 500 mts al Sur.<br>(2270-0553, Fax 2270-0373<br>cio de Sesión   Web Mail   C<br>de Sesión   Web Mail   C<br>SEL MEN SECTOR ELÉCTRICO<br>ENELACES Regionales<br>Aeroado Mayorista Guatemala<br>ones S.A. de C.V. El Salvador<br>Eléctrico Nacional de Costa Rico<br>a Eléctrico Nacional de Costa Rico<br>cional y el Mercado Eléctrici                                                                                                    | ontáctenos   Manual del Siti<br>Empresa Raci<br>DESCARGAS CONSULT/<br>Regionales<br>Busca<br>Win<br>Http://app<br>Primero Anterior 1<br>Co Nacional                                                                                                    | Mapa del Sitio     Mapa del Sitio     Mapa del Sitio     ENIAN     Sitiana del Transmis      Sonal de Transmis      Sonal de Transmi |
| Resolución No. INE-CD           Centro           Contro           INCIO         CNDC         MARCO LEGAL           Interconexiones (MW)         May         TCP         SND           Interconexiones (MW)         LNI         Any         TCP         SND           Interconexiones (MW)         LNI         Any         TCP         SND           Interconexiones (MW)         LNI         Any         TCP         SND           Interconexiones (MW)         LNI         Any         TCP         SND           Interconexiones (MW)         LNI         Any         TCP         SND           Interconexiones (MW)         LNI         Any         TCP         SND           Interconexiones (MW)         LNI         S0.8         0.8         -20.6           Interconexiones (MW)         LNI         S0.8         0.8         -20.6           Interconexiones (MW)         LNI         S0.8         0.8         -20.6           Interconexiones (MW)         LNI         S0.8         0.8         -20.6           Interconexiones (MW)         LNI         S0.8         0.8         -20.6           Interconexiones (MW)         LNI         S0.8         S0.8         <                                                                                                    | Alters Tel<br>D Nacional de Des<br>Lando la Energia d<br>ORGANIGRAMA DIAGRAMA<br>ORGANIGRAMA DIAGRAMA<br>ORGANIGRAMA<br>ORGANIGRAMA DIAGRAMA<br>ORGANIGRAMA<br>ORGANIGRA<br>ORGANIGRAMA<br>ORGANIGRAMA<br>ORGANIGRAMA<br>ORGANIGRAMA<br>ORG                                                                                                    | Copyright 9.201<br>de Santo Domingo, de la embaja<br>jelonos: 2276-0501 / 2276-0533                                                                                                    | 3 CNDC:<br>da de Finlandia, 500 mts al Sur.<br>(2276-053. Fax 2276-0373<br>cio de Sesión   Web Mail   C<br>SEL MEN SECTOR ELÉCTRICO<br>ENELACES Regionales<br>Aeroado Mayorista Guatemala<br>ones S.A. de C.V. El Salvador<br>Eléctrico Honduras<br>a Eléctrico Nacional de Costa Rico<br>cional y el Mercado Eléctrit<br>Sectoral y el Mercado Eléctrit                                                                                                    | ontáctenos   Manual del Sili<br>Empresa Naci<br>DESCARGAS CONSULT<br>Regionales<br>Busca<br>Wa<br>Nacionales<br>Primero Anterior 1<br>CO Nacional                                                                                                    | A para del Sitio       A para del Sitio       A pa                                                                                                    |
| Inclo         CND         MARCO LEGAL           Incomación Técnica del 07/05/2013         Image: Control Control Contrecontrol Control Contrecontrol Control Contrecontrol                                                                                                    | Alter<br>A Tel<br>A Contractional de Des<br>Lando la Energía d<br>A Maria<br>A Maria      | Copyright 9.201<br>de Santo Domingo, de la embaja<br>jelonos: 2276-0501 / 2276-0533<br>Spacho de Carga<br>De Nicarague<br>Duvifica PARTICIPANTES D<br>Nacionales<br>Ente Operador R<br>Guistemala - Administrador del 1<br>1 Salvador - Unidad de Transacci<br>- Empresa Nacional De Energía<br>ción SEN - Operación del Sistem<br>tradas<br>Stema Interconectado Nar<br>Estema Interconectado Nar<br>Stema Interconectado Nar                                                                                                    | 3 CNDC.<br>ta de Finlandia, 500 mts al Sur.<br>12276-053. Fax 2276-0373<br>cio de Sesión   Web Mail   C<br>Control Control Con                                                                                                    | ontáctenos   Manual del Sitt<br>Empresa Naci<br>DESCARGAS CONSULT/<br>Regionales<br>Busca<br>ww<br>http://app<br>Primero Anterior 1<br>CO NACIONAL<br>DESPacho Generación                                                                                                    | a grupoiae com/Cent<br>2 3 Siguiente<br>2 3 Siguiente<br>2 3 Siguiente                                                                                                    |
| Kessilición No. INE-CD         Centra         Contro         NICIO       CNDC       MARCO LEGAL         Interconexiones (MW)       MAY       TOP       SND         Interconexiones (MW)       Marco LEGAL       Any       TOP       SND         Interconexiones (MW)       Marco LEGAL       Any       TOP       SND         Interconexiones (MW)       Marco LEGAL       Any       TOP       SND         Interconexiones (MW)       Marco LEGAL       Any       TOP       SND         Interconexiones (MW)       Marco LEGAL       Any       TOP       SND         Interconexiones (MW)       Marco LEGAL       Any       TOP       SND         Interconexiones (MW)       Interconexiones (MW)       Interconexiones (MW)       Interconexiones (MW)       Interconexiones (MW)         Interconexiones (MW)       Interconexiones (MW)       Interconexiones (MW)       Interconexiones (MW)       Interconexiones (MW)         Interconexiones (MW)       Interconexiones (MW)       Interconexiones (MW)       Interconexiones (MW)       Interconexiones (MW)         Interconexiones (MW)       Interconexiones (MW)       Interconexiones (MW)       Interconexiones (MW)       Interconexiones (MW)         Interconexiones (MW)       Interconexi                                                                                                    | Alter<br>A Tel<br>A Contractional de Des<br>Lando la Energía d<br>A CORANIGRAMA<br>A CORANIGRAMA<br>A CORANI                                                                                                    | Copyright 9.201<br>de Santo Donigo, de la embaja<br>lefonos: 2278-0501 / 2278-0533                                                                                                    | S CNDC.<br>Ta de Finlandia, 500 mts al Sur.<br>(2270-0553, Fax 2270-0373<br>Cio de Sesión   Web Mail   C<br>(2000 Mayorista Custernals<br>Const S.A. de C.V. El Salvador<br>Eléctrica Honduras<br>a Eléctrico Nacional de Costa Ricc<br>Cional y el Mercado Eléctric<br>Cional y el Mercado Eléctric<br>Cional y el Mercado Eléctric<br>Cional y el Mercado Eléctric<br>Cional y el Mercado Eléctric<br>Cional y el Mercado Eléctric<br>Cional y el Mercado Eléctric<br>Cional y el Mercado Eléctric<br>Cional y el Mercado Eléctric<br>Cional y el Mercado Eléctric<br>Cional y el Mercado Eléctric<br>Cional y el Mercado Eléctric                                                                                                    | ontáctenos ( Manual del Sitt<br>Empresa Naci<br>DESCARGAS CONSULT/<br>Regionales<br>Busca<br>Manual del Sitt<br>Empresa Naci<br>DESCARGAS CONSULT/<br>Regionales<br>Busca<br>Manual del Sitt<br>Empresa Naci<br>Busca<br>Manual del Sitt<br>Empresa Naci<br>Busca<br>Manual del Sitt<br>Busca<br>Busca<br>Manual del Sitt<br>Busca<br>Busca<br>Manual del Sitt<br>Busca<br>Manual del Sitt<br>Manual del Sitt<br>Busca<br>Manual del Sitt<br>Busca<br>Manual del Sitt<br>Busca<br>Manual del Sitt<br>Busca<br>Manual del Sitt<br>Busca<br>Manual del Sitt<br>Busca<br>Manual del Sitt<br>Busca<br>Manual del Sitt<br>Busca<br>Manual del Sitt<br>Busca<br>Manual del Sitt<br>Manual del Sitt<br>Manual del Sitt<br>Busca<br>Manual del Sitt<br>Manual del Sitt<br>Busca<br>Manual del Sitt<br>Manual del Sitt<br>Busca<br>Manual del Sitt<br>Manual del Sitt<br>Manual del Sitt<br>Manual del Sitt<br>Manual del Sitt<br>Manual del Sitt<br>Manual del Sitt<br>Manual del Sitt<br>Manual del Sitt<br>Manual del Sitt<br>Manual del Sitt<br>Manual del Sitt<br>Manual del Sitt<br>Manual de                                                                                                    | a Mapa del Sitio                                                                                                    |
| Resolución No. IKE-CD<br>Resolución No. IKE-CD<br>Reconexiones (MV)<br>Incio CNDC MARCO LEGAL<br>Información Técnica del 07/06/2013 C<br>Interconexiones (MV)<br>Iora: 15 - 40.35 20.4 16.75 - 80.0<br>Iora: 15 - 40.35 20.4 16.75 - 80.0<br>Iora: 15 - 40.35 20.0 10.4 16.75 - 80.0<br>Iora: 15 - 40.35 20.0 10.4 16.75 - 80.0<br>Iora: 15 - 40.35 20.0 10.4 16.75 - 80.0<br>Iora: 15 - 40.35 20.0 10.4 16.75 - 80.0<br>Iora: 15 - 40.35 20.0 10.4 16.75 - 80.0<br>Iora: 15 - 40.90 Iora: 15 - 40.00 Iora: 16 - 40.00 Iora: 16 - 4 | Alter<br>A Tel<br>A Contractor de Des<br>Lancio la Energía d<br>A Marter<br>CORGANIGRAMA<br>Mostrar O Tel<br>Corgo Montra<br>Corgo Montra<br>Corgo                                                                                                    | Copyright 9.201<br>de Santo Domingo, de la embaja<br>jeronos: 2278-0691 / 2278-0693<br><b>Spacho de Carga</b><br><b>Contenta a anticipantes o</b><br><b>Nacionales</b><br><b>Nacionales</b><br><b>Nacionales</b><br><b>Contenta a anticipantes o</b><br><b>Nacionales</b><br><b>Contenta a anticipantes o</b><br><b>Contenta a anticipantes o</b><br><b>Nacionales</b><br><b>Contenta a anticipantes o</b><br><b>Contenta a anticipantes o</b><br><b>Contenta a a anticipantes o</b><br><b>Contenta a anticipantes o</b><br><b>Contenta a anticip</b> | S CNDC.<br>Ta de Finlandia, 500 mts al Sur.<br>(2270-0553. Fax: 2270-0373<br>cio de Sesión   Web Mail   C<br>(Control of the Sector ELECTRICO<br>ELECTRIC SECTOR ELECTRICO<br>ELECTRIC SECTOR ELECTRICO<br>ELECTRIC Nacional de Costa Rice<br>Contal y el Mercado Eléctric<br>ELECTRIC Nacional de Costa Rice<br>Contal y el Mercado Eléctrico<br>ELECTRIC Nacional de Costa Rice<br>Contal y el Mercado Eléctrico<br>ELECTRIC SECTOR ELECTRICO<br>DIES<br>DIES                                                                                                    | ontáctenos ( Manual del Siti<br>Empresa Raci<br>DESCARGAS CONSULT/<br>Regionales<br>Busca<br>Wi<br>Primero Anterior 1<br>CO Nacional<br>CO Nacional<br>CO Nacional<br>CO Nacional<br>CO Nacional<br>CO Nacional<br>CO Nacional<br>CO Nacional                                                                                                    | A Jonal del Sitio       A Del Men       A Del Men       Transmin       Enlace       www.enteoperador.org       www.enteoperador.org       www.enteoperador.org       www.enteoperador.org       www.enteoperador.org       www.enteoperador.org       www.enteoperador.org       www.enteoperador.org       www.enteoperador.org       www.enteoperador.org       www.enteoperador.org       www.enteoperador.org       www.enteoperador.org       uwww.enteoperador.org       uwww.enteoperador.org       uwww.enteoperador.org       uwww.enteoperador.org       uwww.enteoperador.org       uwww.enteoperador.org       uwww.enteoperador.org       uwww.enteoperador.org       uwww.enteoperador.org       uwww.enteoperador.org       uwww.enteoperador.org       uwww.enteoperador.org       uwww.enteoperador.org       uww.enteoperador.org       uwww.enteoperador.org       uwww.enteoperador.org       uwww.enteoperador.org       uwww.enteoperador.org       uww.enteoperador.org       uwww.enteoperador.org       uwww.enteoperador.org       uwww.enteoperador.org       uwww.enteoperador.org       uwww.enteoperador.org                                                                                                    |
| Resolución No. INE-CD-     Resolución No. INE-CD-     Resolución No. INE-CD-     Resolución No. INE-CD-     Resolución No. DGE-MC     Guía para la constitució     Resolución No. INE-CD-                                                                                                    | Alter<br>Tel<br>Control de Des<br>Indo la Energía d<br>DAGRAMA<br>DAGRAMA<br>D | Copyright 9 201<br>de Santo Domigo, de la embaja<br>jeronos: 2276-0501 / 2276-0533                                                                                                    | S CNDC:<br>Ta de Finlandia, 500 mts al Sur.<br>(2270-053. Fax 2270-0373<br>Cio de Sesión   Web Mail   C<br>Cio de Sesión   Web Mail   C<br>SEL MEN SECTOR ELÉCTRICO<br>ELÉCTION SECTOR ELÉCTRICO<br>ELÉCTION Mayorista Guatemala<br>ones S.A. de C.V. El Salvador<br>ELÉCTION Honduras<br>a Eléctrico Nacional de Costa Rico<br>ELÉCTION VIEL Salvador<br>ELÉCTION Nacional de Costa Rico<br>ELÉCTION Nacional de Costa Rico<br>ELÉCTION NACIONAL DE COSTA RICO<br>ELÉCTION NACIONAL DE COSTA RICO<br>ELÉCTION | ontáctenos   Manual del Silk<br>Empresa Raci<br>DESCARGAS CONSULT/<br>Regionales<br>Busca<br>Busca | 2     Mapa del Sitio       2     Enlace       www.ut.com.sv     www.ut.com.sv       4     Siguipolee.com/Cen       2     3       3     Siguiente                                                                                                    |

# IV. Información en Tiempo Real

# Curva de Demanda Mas Exportaciones y Despacho de Generación

Muestra el acceso a una Curva Dinámica sobre la Generación y Demanda en función de los costos variables de cada generadora, así como las compras y ventas realizadas en el Mercado Regional. En el caso de las ventas, estas no marginan precios, por lo tanto, estarán por encima del total de generación.

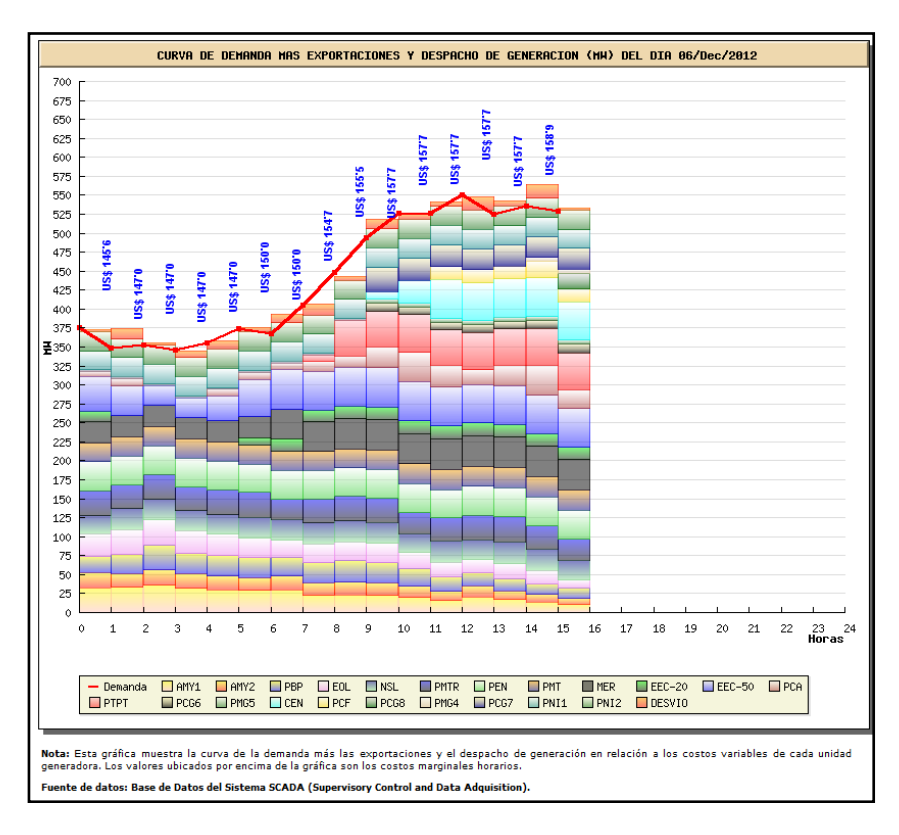

### Mapa de Generación, Cargas e Interconexiones

Muestra un mapa de Nicaragua con la generación de las plantas, la carga de las subestaciones y los valores de las interconexiones.

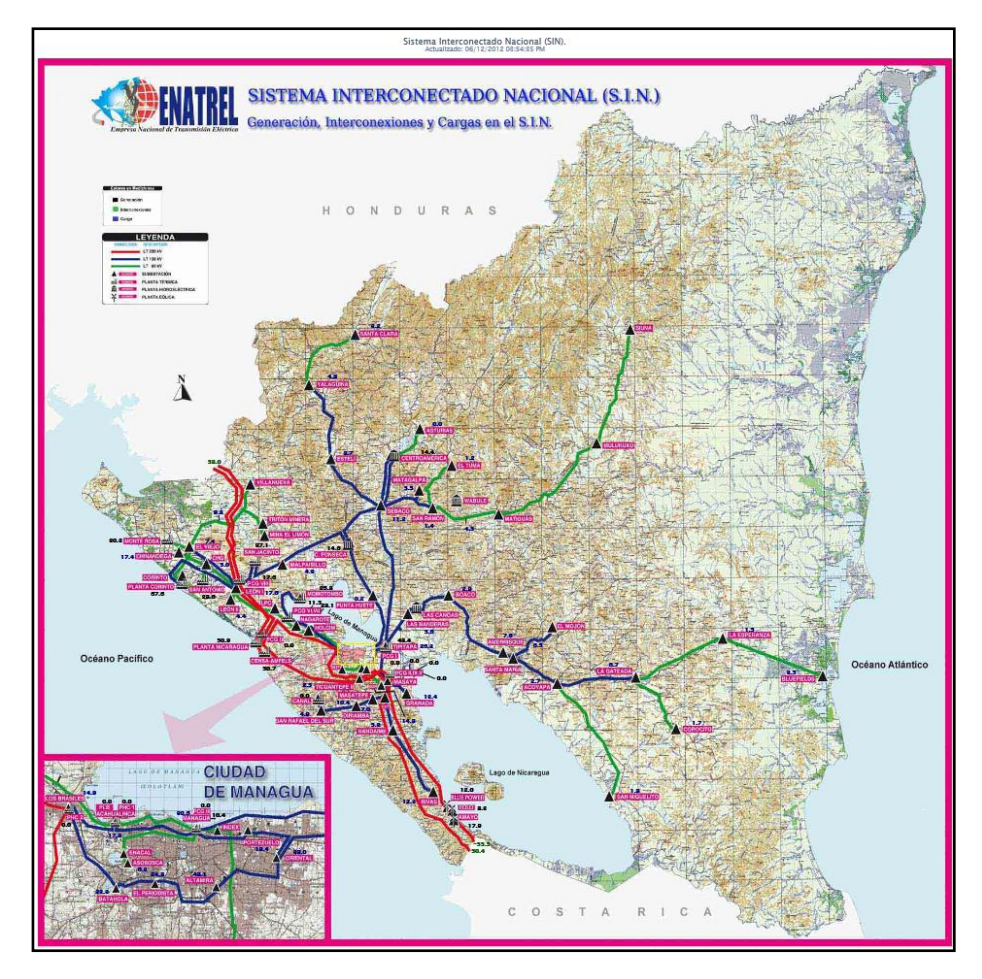

Centro Nacional de Despacho de Carga (CNDC) Departamento de Informática

# Generación por Tipo de Fuente de Energía

Muestra en tiempo real los valores horarios de la generación por fuente de energía utilizada.

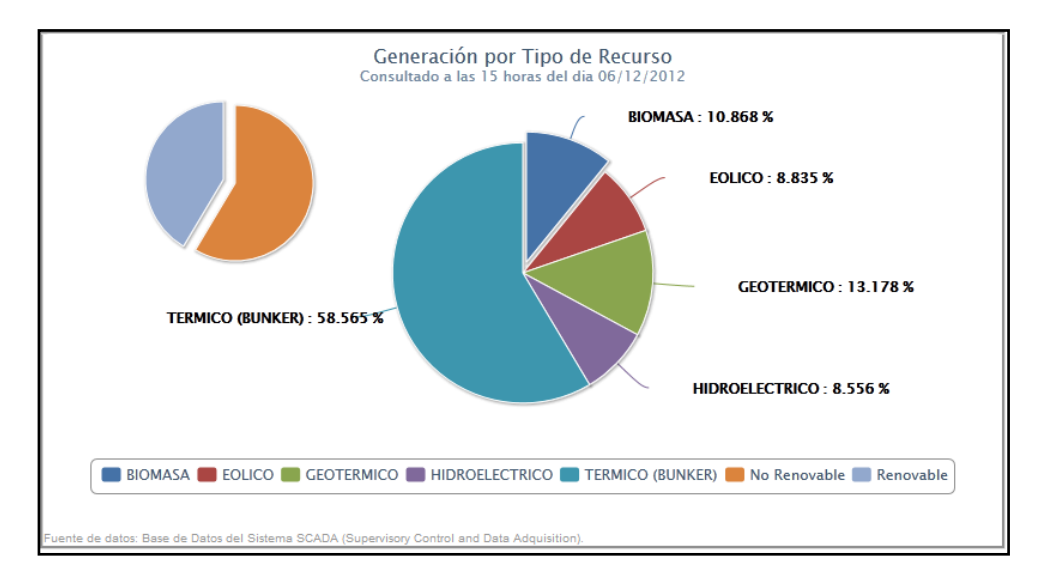

## V. Información Relevante

Muestra toda aquella información considerada importante, de conocimiento público como: resoluciones, programaciones estacionales, cargos por arranque en negro, etc.

| Centro N<br>Controlan                                                                                  | Inicio de S<br>Iacional de Despacho de Carga<br>Ido la Energía de Nicaragu | Sesión   Web Mail   Contáctenos   Manual del Sitio   Mapa del Sitio   SIIMEM |  |  |  |  |
|----------------------------------------------------------------------------------------------------|----------------------------------------------------------------------------|------------------------------------------------------------------------------|--|--|--|--|
| INIGIO CNDC MARCO LEGAL OR                                                                             | GANIGRAMA DIAGRAMA UNIFILAR PARTICIPANTES DEL MEN                          | SECTOR ELÉCTRICO DESCARGAS CONSULTAS DEL MEN ENLACES                         |  |  |  |  |
| Información Técnica del 07/06/2013 \land                                                               | Planeación y Operación Diaria del Sistema Interco                          | nectado Nacional y Administración del Mercado Eléctrico Mayorista            |  |  |  |  |
|                                                                                                    | Programación del SIN                                                       | Resultado del SIN                                                            |  |  |  |  |
| Demanda (MW)<br>Hora 15: 523.20<br>Hora 14: 522.78<br>Hora 13: 504.80                                  | Predespacho de Energía Previsto                                            | Postdespacho de Energía                                                      |  |  |  |  |
| Desvio (MW)<br>Hora 15: 6,45<br>Hora 14: 2.25<br>Hora 13: 6.31                                         | Predespacho de Potencia Previsto                                           | Postdespacho de Potencia                                                     |  |  |  |  |
| 15 59                                                                                                  | Programa de Compras, Ventas y<br>Trasiegos del MER                         | Postdespacho del MER                                                         |  |  |  |  |
| Managua<br>Soleado                                                                                     |                                                                            | Informe Diario del SIN                                                       |  |  |  |  |
| Información del Sistema Interconectado Nacional y el Mercado Eléctrico Nacional                        |                                                                            |                                                                              |  |  |  |  |
| () Generación por Tipo                                                                                 | spacho Generación Ge                                                       | neración por Tipo                                                            |  |  |  |  |
| Publicaciones                                                                                          |                                                                            |                                                                              |  |  |  |  |
| Bar i meria competiti siti 🔨 i territaria estimati i t                                                 |                                                                            |                                                                              |  |  |  |  |
| 7 Resolución No. INE-CD-001-04-2013 Aprobación de Costo Medio de Transmisión.                          |                                                                            |                                                                              |  |  |  |  |
| Resolución No. INF-CD-001-                                                                             |                                                                            |                                                                              |  |  |  |  |
| Resolución No. INE-CU-001-I Aprobación de nuevo Costo Medio de Transmisión (PEAJE).                    |                                                                            |                                                                              |  |  |  |  |
| ■ Copyright © 2013 CNDC.                                                                               |                                                                            |                                                                              |  |  |  |  |
| Altos de Santo Dominoo, de la embalada de Finlandia, 500 mb al Sur;<br>D533 / 2276-0553. Fax 2276-0373 |                                                                            |                                                                              |  |  |  |  |
|                                                                                                    |                                                                            |                                                                              |  |  |  |  |